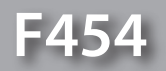

Manuel Logiciel

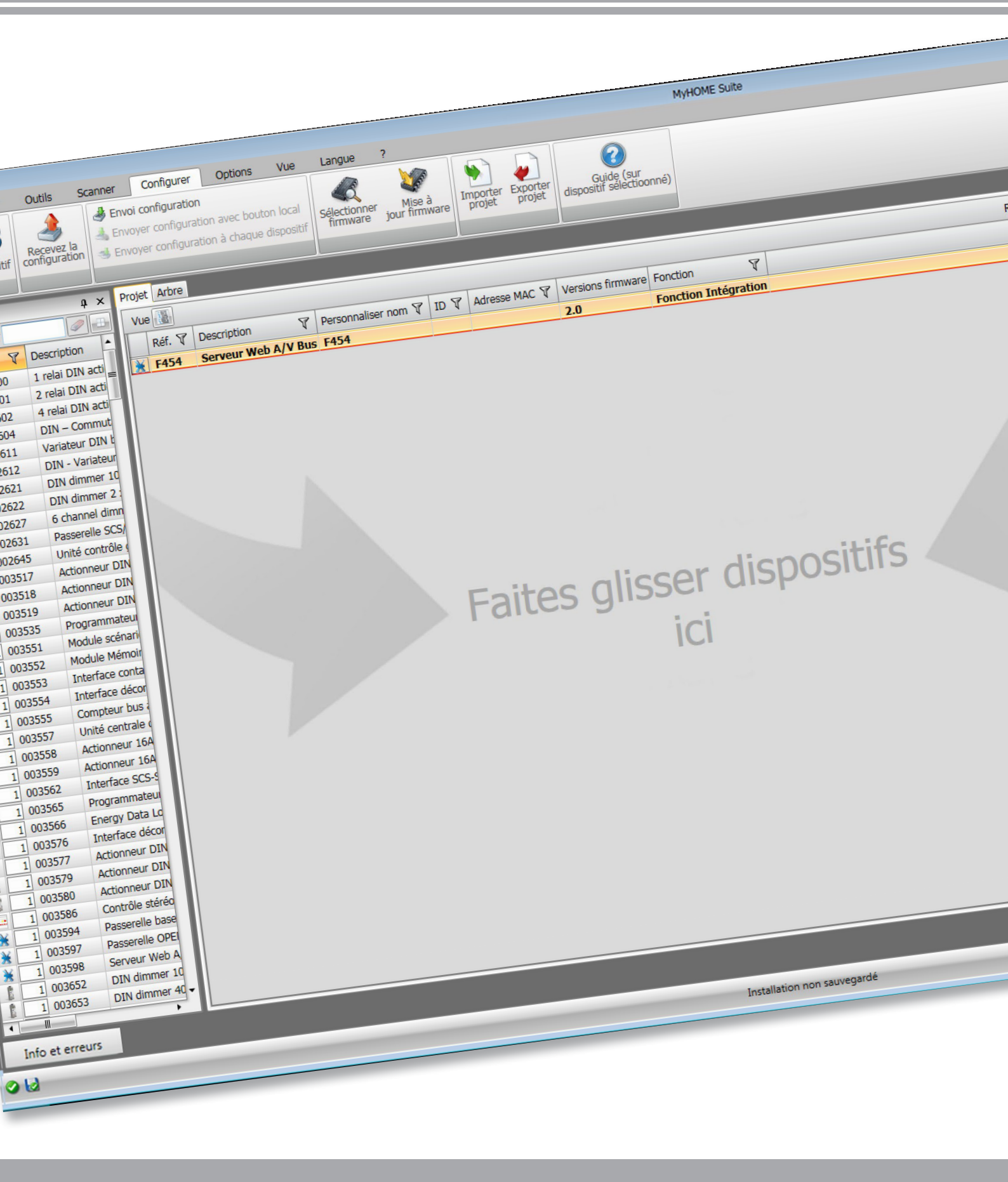

La legrand®

www.homesystems-legrandgroup.com

bticino

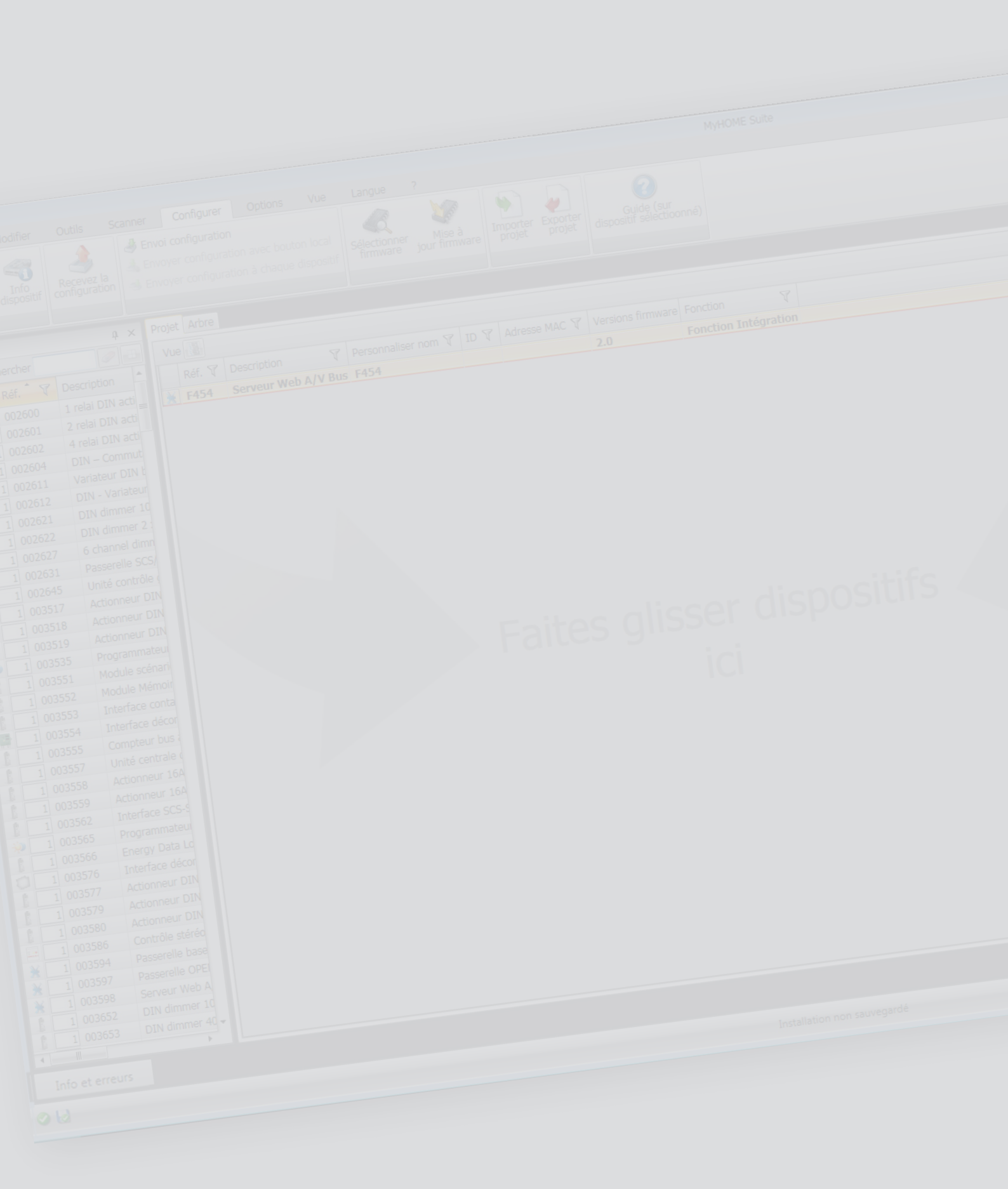

| Tab | ole d | les n | natières |
|-----|-------|-------|----------|
|-----|-------|-------|----------|

| Pour commencer                  | 4   |
|---------------------------------|-----|
| Interactions avec le dispositif | 4   |
| Configuration du dispositif     | 5   |
| Envoyer configuration           | б   |
| Recevoir la configuration       | 7   |
| Mettre à jour firmware          | 8   |
| Demande Info dispositif         | 8   |
| Page initiale                   | 9   |
| Configurations communes         | 10  |
| Configuration projet            | 10  |
| LAN                             | 11  |
| Paramètres généraux             | 12  |
| Sécurité                        | 14  |
| Répondeur - Réglages            | 19  |
| Portail WEB                     | 21  |
| Services de réseau              | 23  |
| Sécurité compte                 | 24  |
| Configuration des systèmes      | 25  |
| Configurations communes         | 26  |
| Fonctions                       | 30  |
| Automatisme                     | 30  |
| Éclairage                       | 31  |
| Anti-intrusion                  | 31  |
| Thermorégulation                | 33  |
| Vidéophonie                     | 42  |
| Scénarios                       | 43  |
| Gestion énergie                 | 44  |
| Pièces                          | 51  |
| Profils                         | 54  |
| FAQ                             | 55s |

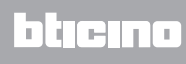

### Pour commencer

# Interactions avec le dispositif

Pour exécuter les fonctions Envoi o Recevez configuration, Mise à jour firmware et Demande Info Dispositif, avant toute chose, il est nécessaire de connecter le dispositif à un PC. Connecter le Serveur Web au PC en utilisant un câble USB-miniUSB ou le réseau Ethernet. De telle sorte que la communication soit possible, le dispositif doit être relié au BUS et alimenté.

CONNEXION USB

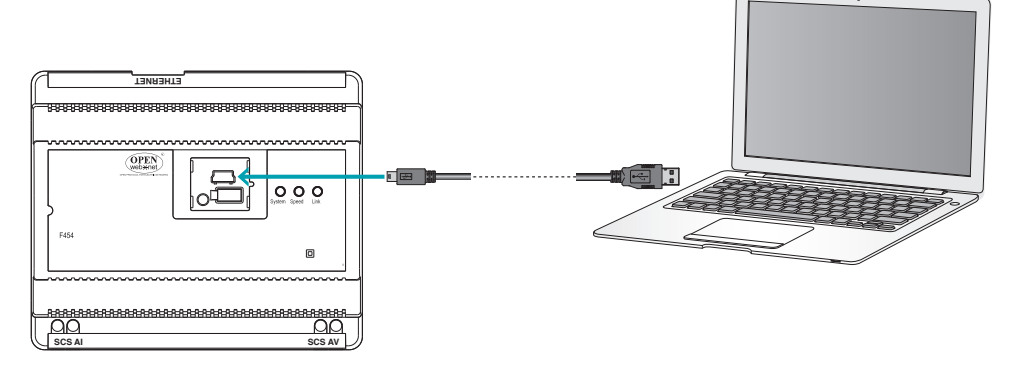

CONNEXION ETHERNET

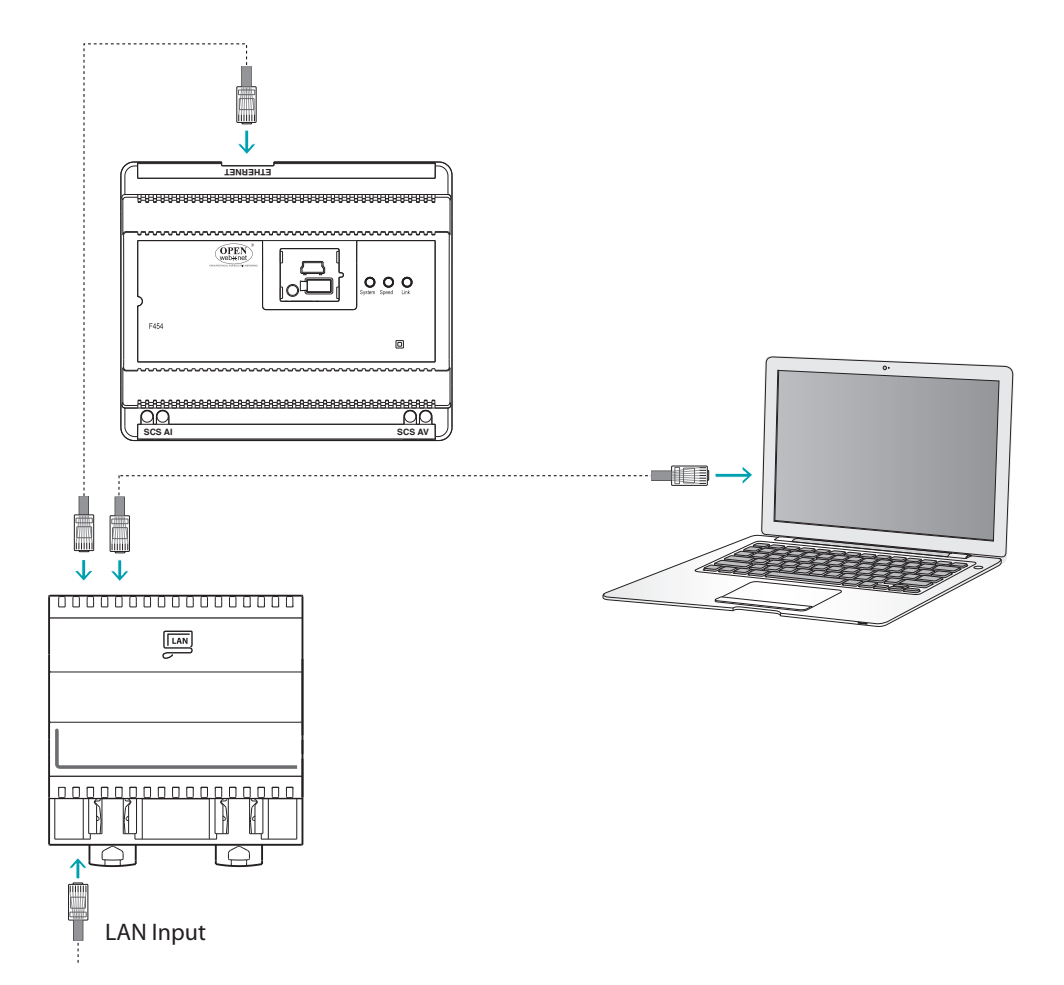

# L7 legrand®

## Configuration du dispositif

Pour configurer un dispositif, il est possible de créer un nouveau projet ou bien partir d'un projet existant, de le modifier et de le renvoyer au dispositif.

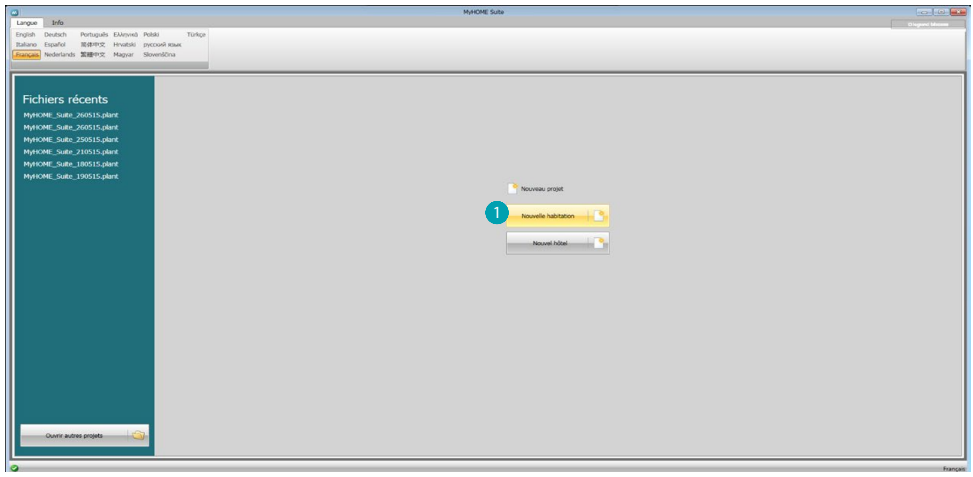

1. Cliquer pour accéder à la section du logiciel dédiée à la configuration d'une installation pour une nouvelle habitation.

### **Menu fichiers**

Il est possible d'effectuer la configuration dans la section Configurer du logiciel, à l'aide de quelques boutons servant à la gestion du dispositif.

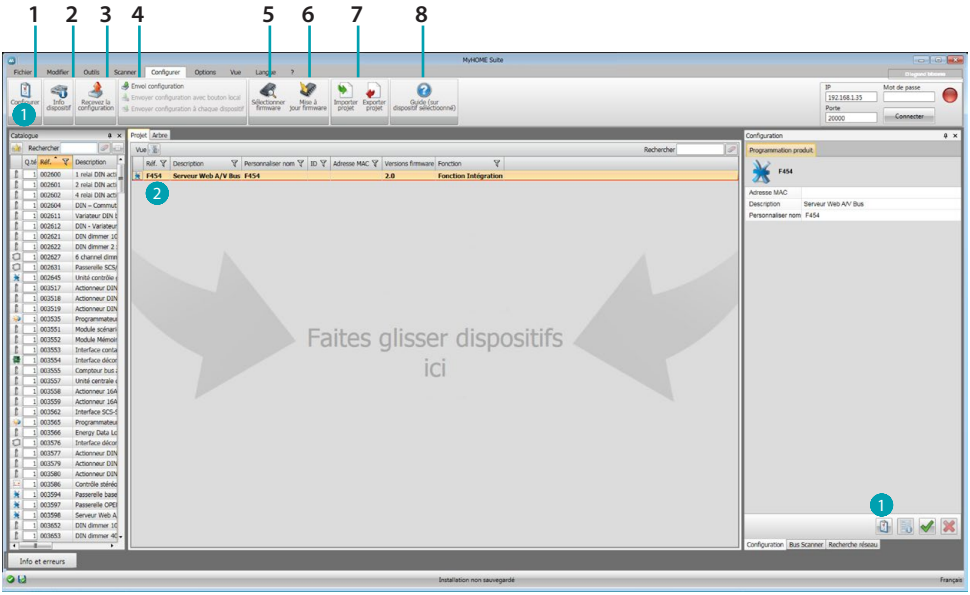

- 1. Ouvre la section spécifique de configuration du dispositif.
- 2. Demande Info dispositif.
- 3. Réception de la configuration du dispositif connecté.
- 4. Envoi de la configuration au dispositif connecté.
- 5. Sélection d'un firmware pour le dispositif.
- 6. Mise à jour firmware du dispositif (s'affiche uniquement après avoir sélectionné un firmware).
- Importer projet
   Exporter projet
   Pour importer ou exporter le projet de configuration créé dans la zone spécifique, sélectionner le dispositif et cliquer sur la touche correspondante.
  - 8. Ouvre le guide du dispositif sélectionné.

Pour interagir avec le dispositif, le sélectionner et cliquer sur les touches relatives aux fonctions à exécuter.

Pour passer à la section spécifique de configuration du dispositif, cliquer sur **Configurer** (1), ou double-cliquer sur le dispositif (2).

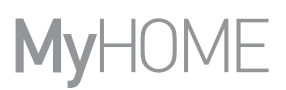

## **Envoyer configuration**

Une fois la configuration terminée et sauvegardée, il est nécessaire de l'envoyer aux dispositifs.

Procédure:

1. Connecter le dispositif à un PC via Ethernet ou USB.

2. Dans la barre des outils Configurer, sélectionner l'option **Envoyer configuration**. Ensuite s'affiche la page qui permet de régler la date et l'heure.

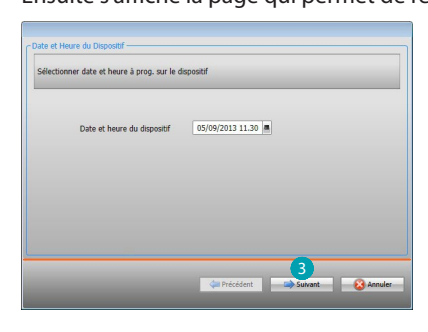

3. En sélectionnant **Suivant**, il est possible de sélectionner la modalité de connexion entre le dispositif et le PC:

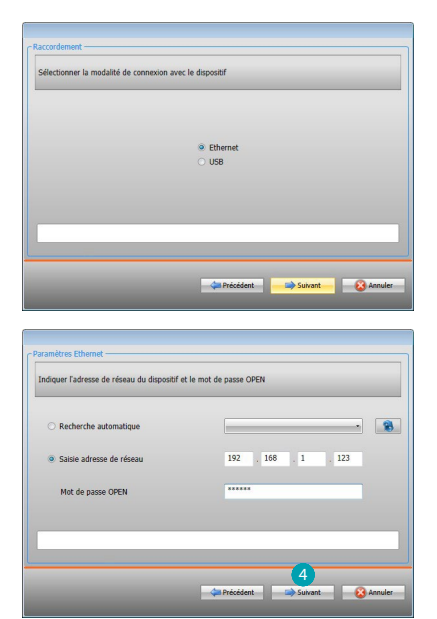

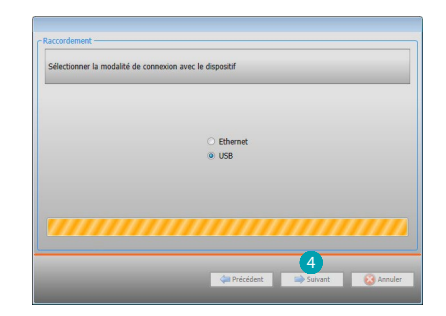

4. En sélectionner Suivant, a configuration est transférée au dispositif.

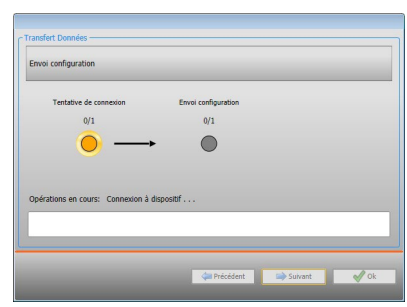

# **Recevoir la configuration**

Cette fonction permet de recevoir la configuration présente sur le dispositif ; une fois acquise, il est possible de la modifier et de la sauvegarder sur un fichier ou bien de l'envoyer au dispositif. Procédure:

- 1. Connecter le dispositif à un PC via Ethernet ou USB.
- 2. Dans la barre des outils Configurer, sélectionner l'option Recevoir configuration.

3. Sélectionner la modalité de connexion entre le dispositif et le PC:

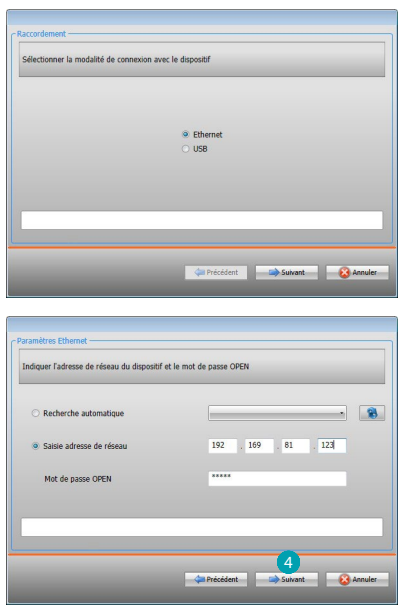

| Sélectionner la mo | dalité de connexion | avec le dispositif |    |  |
|--------------------|---------------------|--------------------|----|--|
|                    |                     |                    |    |  |
|                    |                     | 0.61               |    |  |
|                    |                     | O Etherr           | ec |  |
|                    |                     | 0.00               |    |  |
|                    |                     |                    |    |  |
|                    |                     |                    |    |  |
|                    |                     |                    |    |  |
|                    |                     |                    |    |  |
|                    |                     |                    |    |  |

4. En sélectionner **Suivant**, la procédure de réception de la configuration est lancée.

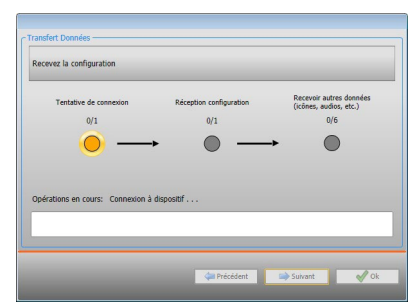

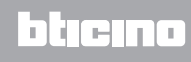

### Mettre à jour firmware

Permet de mettre à jour le firmware du dispositif.

Procédure:

- Connecter le dispositif à un PC.
- Dans le menu déroulant Configurer, sélectionner l'option Sélectionner un firmware.

Ensuite, s'affiche une fenêtre pour rechercher le dossier contenant le fichier de firmware à extension .fwz.

- Sélectionner le fichier et cliquer sur Ouvrir pour continuer.
- Sélectionner l'option Mise à jour firmware pour continuer.

Pour les procédures de connexion, se reporter au chapitre Envoyer configuration.

### Demande Info dispositif

Permet de visualiser quelques informations relatives au dispositif relié au PC. Procédure:

- Connecter le dispositif à un PC.
- Dans le menu déroulant Configurer, sélectionner l'option Informations dispositif.

Pour les procédures de connexion, se reporter au chapitre Envoyer configuration. En cliquant sur **Suivant**, s'affiche une page qui présente les caractéristiques hardware et software du dispositif.

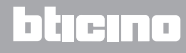

# **Page initiale**

En accédant au programme, s'affiche la page initiale sur laquelle sont présents tous les paramètres de configuration. La page est constituée pour l'essentiel de 2 zones : dans la zone de gauche (A), sont présents les paramètres et les fonctions à configurer organisés dans une structure en arbre. En fonction de la sélection effectuée, dans la zone de droite (B), s'affichent les champs des données à sélectionner ou à saisir.

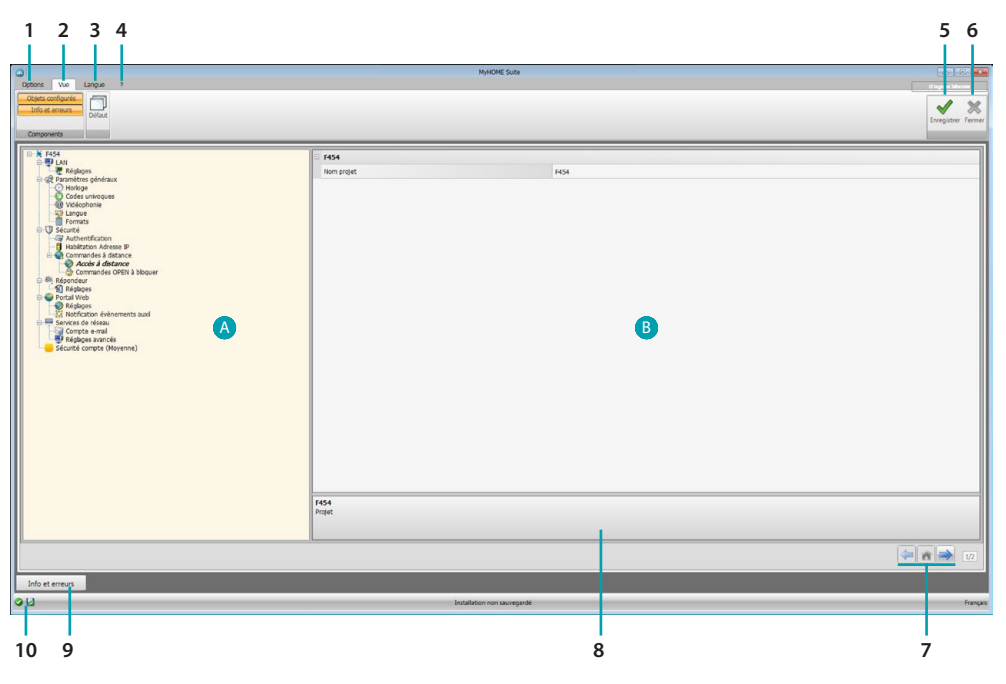

#### 1. Options

|    | Sauvegarde automatique<br>Général | Active la sauvegarde automatique.       |  |
|----|-----------------------------------|-----------------------------------------|--|
| 2. | Vue                               |                                         |  |
|    | Objets configurés                 | Visualise/masque les objets configurés. |  |

| Défaut | Rétablit les réglages par défaut. |  |
|--------|-----------------------------------|--|

Visualise/masque la zone Info et Erreurs.

#### 3. Langue

Sélection de la langue d'interface du logiciel.

- 4. Visualise les icônes Guide (Manuel Logiciel) 🕗 et Informations sur le logiciel  ${f I}$  .
- 5. Sauvegarde le projet.
- 6. Ferme et revient à la Section global.
- 7. Boutons pour passer d'une page à l'autre.

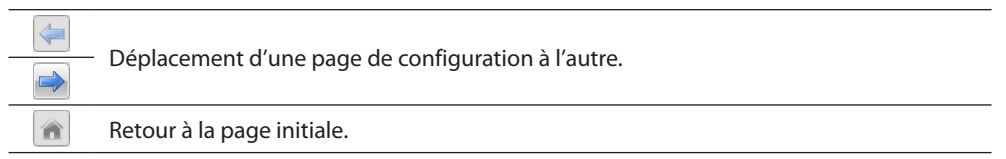

- 8. Description des fonctions.
- 9. Ouvre la zone dans laquelle sont visualisés les éventuels messages d'information ou d'erreur.
- 10. Visualisation sauvegarde fichier et parcours de sauvegarde.

# **Configurations communes**

Saisie adresse SCS

| Adresse SCS                                 |                     |
|---------------------------------------------|---------------------|
| Adresse                                     | 11                  |
| A                                           | <b>-</b> 1 <b>1</b> |
| PL                                          | = 1 2               |
| Niveau                                      | Montant privé       |
| dracco SCS                                  |                     |
| dresse SCS<br>aisir l'adresse SCS (A        | PL, Niveau, 13, 14) |
| <b>dresse SCS</b><br>aisir l'adresse SCS (A | PL, Niveau, 13, 14) |

- 1. Saisir la valeur du configurateur d'ambiance A (0 10; GEN, AMB, GR).
- 2. Saisir la valeur du configurateur du point lumière PL (le numéro dépend de la fonction).
- 3. Indiquer si le niveau est Montant privé ou BUS local; dans le second cas, saisir également les valeurs I3 et I4.

# **Configuration projet**

Dans cette section, il est possible de configurer un nouveau projet ou de modifier un projet existant.

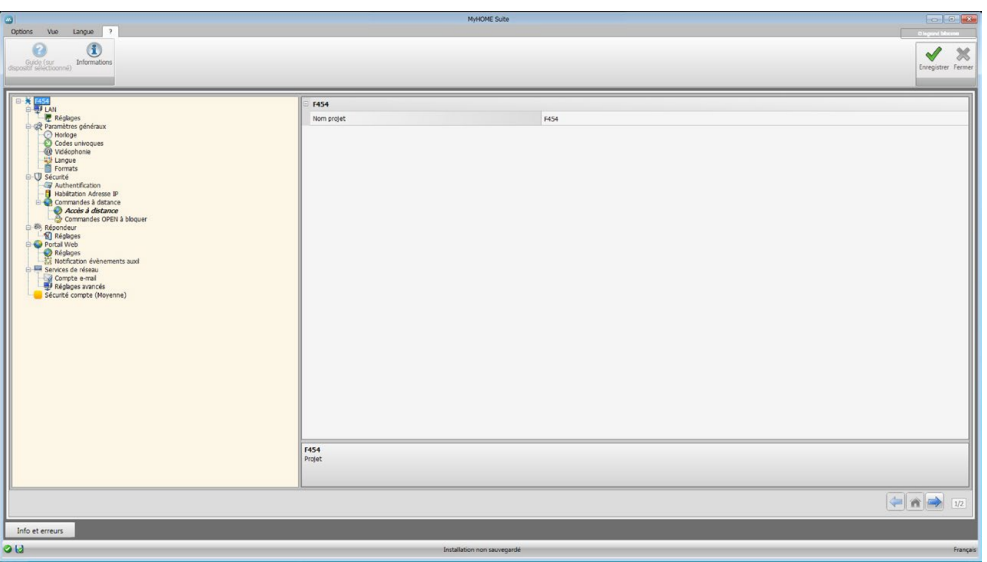

Saisir dans les différentes zones, les données de configuration.

### LAN

In questa sezione puoi configurare i parametri tecnici per le connessione di rete.

### Ethernet

Sur cette page, il est possible de saisir les paramètres de connexion au réseau Ethernet.

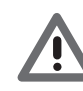

Avant de modifier les valeurs par défaut, prendre contact avec l'administrateur de réseau. Outre qu'elles empêcheraient l'activation du service, des valeurs erronées peuvent compromettre la bonne communication avec d'autres dispositifs du réseau.

|                                                                                                    |             | MyHOME Suite                            |                                                                       |
|----------------------------------------------------------------------------------------------------|-------------|-----------------------------------------|-----------------------------------------------------------------------|
| Components Components                                                                                                    |             |                                         | Direport latered<br>Consignition: Financial<br>Energistics: Financial |
| Promotest<br>Promotest<br>Promotest |             | ne<br>192366.33<br>255355.9<br>192366.1 |                                                                       |
|                                                                                                    |             |                                         |                                                                       |
| Info et erreurs                                                                                                    | Installatio | in non sauvegardé                       | Franças                                                               |

Configuration:

- **Type d'adressage:** indiquer si l'adresse est de type fixe (dans ce cas, il est nécessaire de saisir les paramètres indiqués plus bas) ou de type dynamique DHCP.
- Adresse IP et Masque sous-réseau: isaisir les paramètres types des réseaux avec protocole TCP/IP, nécessaires à l'identification dispositif sur le réseau local.
- IP router: Saisir l'adresse IP de l'éventuel routeur. En présence d'un routeur, il est nécessaire de remplir le champ pour garantir les Services en sortie tel que l'envoi d'e-mail.
- DNS primaire et DNS secondaire: Saisir l'adresse IP primaire et secondaire du fournisseur d'accès à Internet (Internet Service Provider ou ISP) fournies à la signature de l'abonnement.

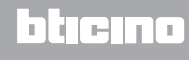

### Paramètres généraux

Dans cette section, il est possible de configurer les paramètres généraux du dispositif.

#### Horloge

Sur cette page, il est possible de saisir les paramètres de gestion de l'heure à laquelle le dispositif et l'installation font référence (fonction Master active).

|                                                                                                    | MyHOME Suite                                       |                                                                         |                    |
|----------------------------------------------------------------------------------------------------|----------------------------------------------------|-------------------------------------------------------------------------|--------------------|
| Componenta                                                                                                    |                                                    |                                                                         | Enregistrer Fermer |
| Set and the set of the set of the set o | Biologie<br>Anaus Ivane<br>Fractors de mine 8 jane | (MT +1 oft N) Ansterdam, Bark, Barn, Bann, Backhain, Verres<br>₩ Excine |                    |
|                                                                                                    | Horloge<br>Configuration horloge                   |                                                                         |                    |
|                                                                                                    |                                                    |                                                                         | ( <b>A</b> ) 12    |
| Info et erreurs                                                                                                    | letalation one several                             |                                                                         | Francis            |

Configuration:

- Fuseau horaire: indiquer le fuseau horaire local.
- Fonction de mise à jour: indiquer si le dispositif est "Master" de synchronisation horaire de l'installation, à savoir si l'horloge interne du dispositif doit être utilisé par d'autres dispositifs de l'installation MyHOME comme référence pour l'heure.

### **Codes univoques**

Sur cette page, il est possible de configurer l'identifiant univoque du dispositif.

| 3                                                                                                    | MyHOME Subr                                                                                                    |                                                                                                    |
|----------------------------------------------------------------------------------------------------|----------------------------------------------------------------------------------------------------|----------------------------------------------------------------------------------------------------|
| Cosson Via Langue 7<br>Consonnia                                                                                                    |                                                                                                    | Bispace Laboration                                                                                                    |
| red     red     r | Second Victory Office SD Second Victory Office SD Second Victory Offic |                                                                                                    |
|                                                                                                    |                                                                                                    | (in the second second s |
| Info et erreurs                                                                                                    |                                                                                                    |                                                                                                    |

Configuration:

- Gateway OPEN-SCS: Saisir un numéro d'identification univoque pour la fonction de passerelle OPENSCS.
- Serveur Web AV 2 fils: Saisir un numéro d'identification univoque pour la fonction Serveur Web.

### Vidéophonie

Sur cette page, il est possible de saisir l'adresse du Poste Interne à associer au Serveur Web.

| 0                                                                                                    | MyHOME                         | E Suite       |                   |
|----------------------------------------------------------------------------------------------------|--------------------------------|---------------|-------------------|
| Options Wue Langue ?                                                                                                    |                                |               |                   |
| Otgets configurés<br>Info et census<br>Défaut<br>Components                                                                                                    |                                |               | Erorgister Ferner |
| 1 P. * F454                                                                                                    |                                |               |                   |
| Réplaças     Alaman Antonia Antonia Anton                                                                                                    | U videophonie                  |               |                   |
|                                                                                                    | Valdation videophonie          | En service    |                   |
| - Code untercome                                                                                                    | Adresse Poste interne          | 0             |                   |
| @ Vidéophonie                                                                                                    | Adresse associée poste externe | 0             |                   |
| Formats                                                                                                    | Niveau                         | Montant privé |                   |
| A Advantización<br>A Advantización<br>Consis à datace<br>Consis à datace<br>A Response<br>Marcon Constantina<br>Marcon Constantina<br>Marcon |                                |               |                   |
|                                                                                                    | Vidéophonie                    |               |                   |
|                                                                                                    |                                |               |                   |
| <u></u>                                                                                                    | n                              |               |                   |
| Info et erreurs                                                                                                    |                                |               |                   |
| 00                                                                                                    | Installation ron s             | auvegardé     | Français          |

Configuration:

- Validation vidéophonie: En présence d'une installation vidéophonique à 2 fils, il est possible d'en activer la gestion à distance avec Serveur Web.
- Adresse Poste interne: aisir l'adresse du Serveur Web comme Poste interne supplémentaire de l'appartement.
- La valeur du champ peut être comprise entre 0 et 99. Adresse Poste externe associé: saisir l'adresse du poste externe sur l'installation.
- Niveau: indique si le poste interne est branché à un montant privé ou public.

#### Langue

•

Sur cette page, il est possible de sélectionner la langue pour les pages web de contrôle et de gestion à distance de l'installation.

| 3                                                                                                    | MyHOME Sube                 |                                      |
|----------------------------------------------------------------------------------------------------|-----------------------------|--------------------------------------|
| Options (V va Langue 7<br>Options andhowing)<br>Data at amount<br>Components                                                                                                    |                             | Disperciptions<br>Crogistorer Ferner |
| Advance of the second second sec | Elabora<br>Lingua Angla     |                                      |
|                                                                                                    | Langue<br>Rédop brouve      |                                      |
| Info et erreurs                                                                                                    |                             | 12                                   |
| U                                                                                                    | Installation non seuveoardé | Français                             |

Configuration:

• Langue: sélectionner la langue de visualisation des pages web.

### Formats

Cette page permet de sélectionner le format température et le séparateur décimale.

| Options Vie Lance ?                                                           | MyHOME Suite                                 |                 |                    |
|-------------------------------------------------------------------------------|----------------------------------------------|-----------------|--------------------|
| Congona configuration<br>Info as concesso<br>Components                       |                                              |                 | Enregistrer Fermer |
| Hold     Formands points     Constant and and and and and and and and and and | Formals<br>formations<br>Dependent of offend | Color (*C)<br>, |                    |
|                                                                               | formats                                      |                 |                    |
| Info et erreurs                                                               |                                              |                 | 12                 |
| 04                                                                            | Installation non sauvegarde                  |                 | Français           |

Configuration:

- Format température: choisir les degrés Celsius (°C) ou les degrés Fahrenheit (°F).
- Séparateur décimale: indiquer le séparateur de décimale (point ou virgule) en fonction du pays d'utilisation.

### Sécurité

Cette section permet de régler les paramètres relatifs à la sécurité de la transmission de données sur le Web.

### Authentification

Sur cette page, il est possible de régler login et mot de passe pour l'accès aux pages web et autres services.

| a                                                                                                    | MyHOME Suite                                                                                                    |                                          | 0.0                                  |
|----------------------------------------------------------------------------------------------------|----------------------------------------------------------------------------------------------------|------------------------------------------|--------------------------------------|
| Options Vue Langue 7 Coget configuries Dide arrows Diffuse Diffuse Components Components                                                                                                    |                                                                                                    |                                          | Oligand Micros<br>Enregistrer Fermer |
| Kontes     Kontes     Kontes | Systeme automatique Social motion argues OPD Not de parae OPD Not de parae Orden Not de parae charming whee Not de parae charming whee Streaming whee crystal | Bine Monté<br>1255<br>Désctoré<br>Actoré |                                      |
|                                                                                                    | Système automatique                                                                                                    |                                          |                                      |
|                                                                                                    |                                                                                                    | 6                                        | 12                                   |
| Info et erreurs                                                                                                    |                                                                                                    |                                          |                                      |

Sécurité mot de passe

- Sécurité basse (mot de passe OPEN): il s'agit du réglage de base, le mot de passe doit être constitué de 5 à 9 chiffres ; ce type de réglage ne garantit pas de hauts niveaux de protection.
- Sécurité haute (mot de passe HMAC): ce réglage garantit un haut niveau de sécurité ; le mot de passe doit être constitué de chiffres et de lettres, il doit comprendre un minimum de 5 caractères et 16 au maximum. Avec ce type de mot de passe, certains dispositifs, qui ne sont pas en mesure de le gérer, pourraient ne pas fonctionner correctement.

#### Streaming vidéo

- Mot de passe streaming vidéo: les contenus vidéo transmis par le serveur web peuvent être protégés par un mot de passe qui doit également être actif sur l'application qui requiert la visualisation des images ; le mot de passe, OPEN ou HMAC, est le même que celui précédemment réglé.
- Streaming vidéo crypté: une sécurité supplémentaire est constituée par la possibilité de crypter les contenus vidéo ; dans ce cas, la transmission est plus lente mais plus sûre.

### **Habilitation Adresse IP**

Sur cette page, il est possible de saisir un maximum de 10 intervalles d'adresses IP permettant la connexion au dispositif sans qu'aucune identification par login et mot de passe OPEN ou HMAC ne soit nécessaire.

| 3                                                                                                    |                                                                                                    | MyHOME Suite                                                                                                    |                                  |
|----------------------------------------------------------------------------------------------------|----------------------------------------------------------------------------------------------------|----------------------------------------------------------------------------------------------------|----------------------------------|
| Objets configuries<br>Inflo et ennus<br>Componentes                                                                                                    |                                                                                                    |                                                                                                    | Bispeid Meson<br>Enregister Fern |
| Comments     Set     Set | Bitmuk d'adress IP 1     Reducton     Vear     Vear     Remark d'adress IP 2     Remark d'adress IP 2     Remark d'adress IP 3     Remark d'adress IP 3     Remark d'adress IP 3     Remark d'adress IP 4     Robuton     Vear     Remark d'adress IP 5     Remark d'adress IP 5     Remark d'adress IP 5     Remark d'adress IP 5 | Loss 2058-2051-204      Loss 2058-2051-204      mm     loss 2058-2051-204      mm     loss 2058-2051-204      mm     loss 2058-2051-204      mm     loss 2058-2051-204      mm     loss 2058-2051-204      mm     loss 2058-2051-204      mm     loss 2058-2051-204      mm     loss 2058-2051-204      mm     loss 2058-2051-204      mm     loss 2058-2051-204 | 2                                |
|                                                                                                    | Intervalle d'adresses IP 6     Habitation     Valeur                                                                                                    | 1.055.0.755.0.755.1.054                                                                                                    |                                  |
|                                                                                                    | Valuer<br>Indeuer fintervale d'adresses IP                                                                                                    |                                                                                                    | -                                |
| h                                                                                                    |                                                                                                    |                                                                                                    | 🦛 🝙 🖬 112                        |
| Info et erreurs                                                                                                    |                                                                                                    |                                                                                                    |                                  |

Procédure:

- 1. Habiliter l'intervalle d'adresses IP.
- 2. Cliquer sur la touche ......

| Ajouter adresse réseau       | (I)                                 |
|------------------------------|-------------------------------------|
| 1 • 0 • 0<br>255 • 255 • 255 | •         1           •         254 |
|                              | 4                                   |

- 3. Saisir l'intervalle d'adresses de réseau.
- 4. Confirmer.

### **Commandes à distance**

Sur cette page, il est possible de régler les paramètres d'accès à distance.

### Accès à distance

Sur cette page, il est possible, si nécessaire, de désactiver la possibilité de se connecter à distance au dispositif. Cette opération s'effectue en sélectionnant le canal auxiliaire dont la commande doit être reçue.

|                                                                                                    | MyHOME Suite                                                              |                  | 00                 |
|----------------------------------------------------------------------------------------------------|---------------------------------------------------------------------------|------------------|--------------------|
| Options Vue Langue ?                                                                                                    |                                                                           |                  | O legend blocks    |
| Info et erreurs<br>Défaut                                                                                                    |                                                                           |                  | Enregistrer Fermer |
| Components                                                                                                    |                                                                           |                  |                    |
| 0-¥ 7454                                                                                                    | Activation/Désactivation événement                                        |                  |                    |
| Réglapes                                                                                                    | Habilitation                                                              | 🕲 Oui            |                    |
| Horloge                                                                                                    | Canal d'accès à distance                                                  | Canal 1          |                    |
| Codes univoques                                                                                                    | Actionneur de signalisation                                               |                  |                    |
| Langue                                                                                                    | Habilitation                                                              | © Du             |                    |
| ⊕-Ū Sécuité                                                                                                    | Adresse de l'actionneur                                                   | 11-Montant privé |                    |
| Addresser Advesser     Advesser     Advesser     Advesser     Advesser     Advesser     Advesser     Advesser     Advesser     Advesser     Advesser     Advesser     Advesser     Advesser     Advesser     Advesser     Advesser     Advesser     Advesser |                                                                           |                  |                    |
|                                                                                                    | Habilitation<br>Sélectioner Dabilitation d'un actionneur de signalisation |                  |                    |
|                                                                                                    | Second in a second of a splatballor                                       |                  |                    |
|                                                                                                    |                                                                           |                  |                    |
| Info et erreurs                                                                                                    |                                                                           |                  |                    |

Configuration:

#### Activation/Désactivation événement.

- Habilitation: Habiliter la possibilité d'activer/désactiver l'accès à distance au Serveur Web à travers un canal auxiliaire.
- Canal d'accès à distance: Saisir le canal auxiliaire d'activation/désactivation.

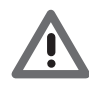

En désactivant l'accès à distance, le dispositif n'est plus accessible. La seule façon de le réactiver est d'intervenir sur l'actionneur correspondant pour ramener le canal auxiliaire sur l'état OFF.

#### Actionneur de signalisation.

 Habilitation: Habiliter un point lumière à utiliser comme actionner de signal d'activation/ désactivation de l'accès à distance.

L'état de l'activation peut être visualisé à travers l'allumage d'un indicateur lumineux commandé par un actionneur du système Automation.

Adresse de l'actionneur: Saisir l'adresse SCS de l'actionneur de signalisation.

### **Commandes OPEN à bloquer**

Sur cette page, il est possible de bloquer l'envoi de certaines commandes en entrée au dispositif. Les commandes à bloquer (max. 20) doivent être ajoutées à la section prévue à cet effet dans le respect du protocole "Open Web Net".

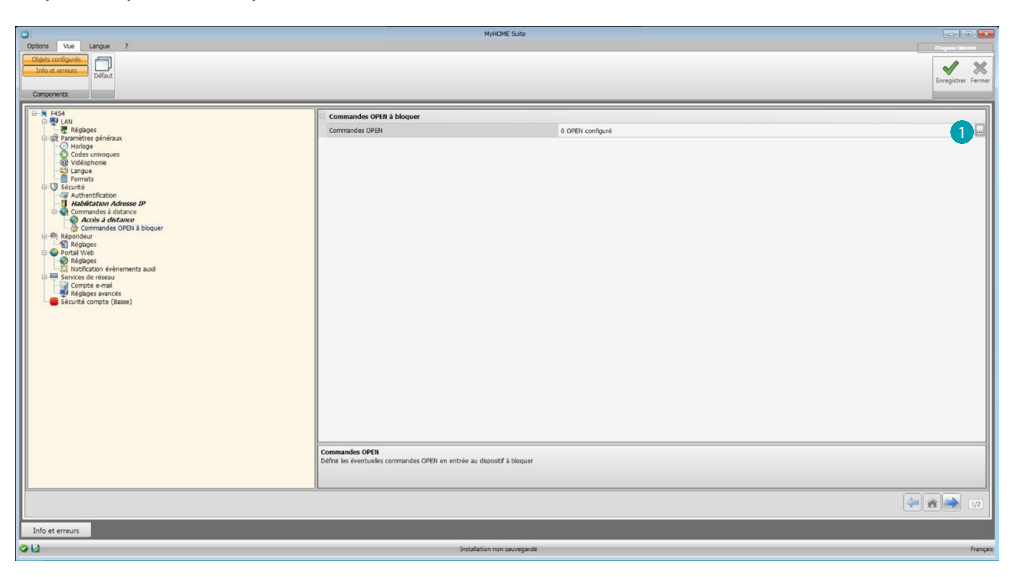

Procédure:

1. Cliquer sur la touche ... pour ajouter la commande, deux modalités sont disponibles:

#### Manuelle

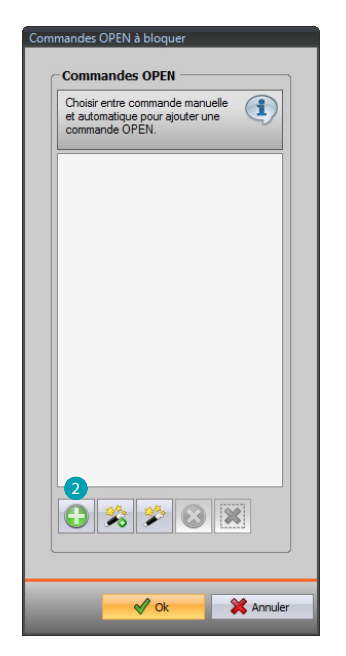

2. Cliquer pour l'ajout manuel.

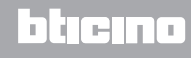

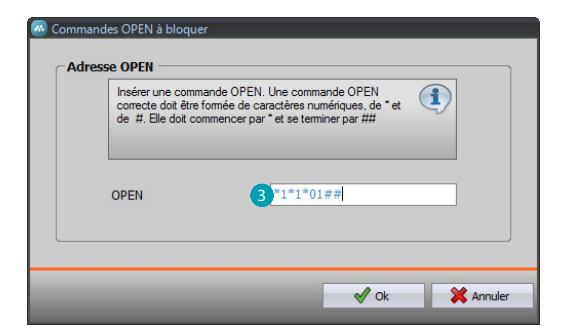

3. Ajouter directement la commande OPEN à bloquer.

#### Via wizard

| Choisir entre command<br>et automatique pour ajo<br>commande OPEN. | e manuelle<br>outer une |
|--------------------------------------------------------------------|-------------------------|
| 1*1*01##                                                           |                         |
| 2                                                                  |                         |

2. Cliquer pour l'ajout guidé.

| 🗉 🎲 Commande OPEN                 |            |    |  |
|-----------------------------------|------------|----|--|
| Commande OPEN                     | *1*1*02##  |    |  |
| Systéme                           | 💡 Lumières |    |  |
| Action                            | On         | -3 |  |
|                                   | 02         |    |  |
| Adresse                           |            |    |  |
| Adresse<br>Indiquer l'adresse SCS |            |    |  |

3. Définir automatiquement la commande à bloquer, en la sélectionnant sur la page prévue à cet effet: le système (Scénarios, Lumières ou Automatisme), l'action (varie en fonction du système) et l'adresse SCS.

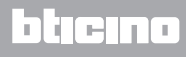

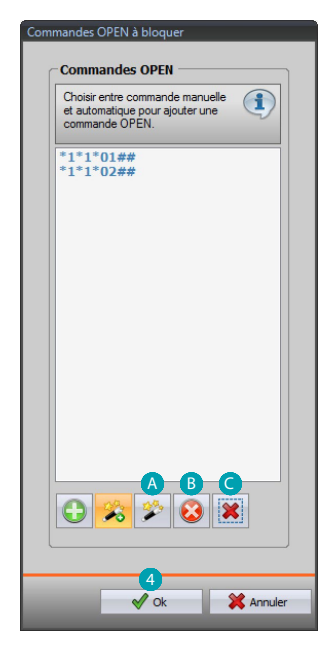

4. Cliquer **OK**.

Il est par ailleurs possible de modifier la commande (A), de l'éliminer (B), ou d'éliminer toutes les commandes (C).

### **Répondeur - Réglages**

Cette page permet d'activer et de configurer la fonction répondeur vidéophonique présente sur la page web correspondante.

| 0                                                                       |                                                                                                    | MyHOME Suite                                                                              |                                       |
|-------------------------------------------------------------------------|----------------------------------------------------------------------------------------------------|-------------------------------------------------------------------------------------------|---------------------------------------|
| Options Vvo Langue ?<br>Options onfigurée<br>Info et enreurs<br>Defruit |                                                                                                    |                                                                                           | Chapter L Mones<br>Creegistree Ferner |
| Components                                                              |                                                                                                    |                                                                                           |                                       |
| Concorrent                                                              | Reporter     Confuscion répondeur     Confuscion répondeur     Instance     Carla Jaudier & Carloto     Carla Jaudier & Carloto     Carla Jaudier & Carloto     Carla Jaudier & Carloto     Annee     Notation de précentation     Resign     Resign | In server      Out      Cont I      I.Hortset peel      Meesage configure      Is glottee |                                       |
|                                                                         |                                                                                                    |                                                                                           |                                       |
|                                                                         |                                                                                                    |                                                                                           | (= n (=) 1/2                          |
| Info et erreurs                                                         |                                                                                                    |                                                                                           |                                       |
| 98                                                                      | Installati                                                                                                    | on non sauvegardé                                                                         | Français                              |

**Note**: cette fonction pourrait ne pas être supportée par les postes externes produits avant 2012 (selon les modèles) et par les séries MINISFERA et LINEA 2000.

Configuration:

- Configuration du répondeur: Activer la fonction répondeur vidéophonique.
- Activation canal auxiliaire: En validant l'activation depuis le canal auxiliaire, il est possible d'utiliser une commande pour activer/désactiver le répondeur et d'ajouter un signal lumineux de l'état d'activation.
- Canal auxiliaire d'activation: Sélectionner le Canal auxiliaire d'activation utilisé par le dispositif de commande pour l'activation/désactivation locale du "Répondeur Vidéophonique".

- Adresse: Cliquer pour Saisir l'adresse SCS de l'actionneur de signal d'état du répondeur.
- Message: Sélectionner un des fichiers (.wav) préenregistrés ou enregistrer un nouveau message.

Utiliser les boutons présents sur la page pour:

| 🚧 Messages             |                   |
|------------------------|-------------------|
| Choisir un message     |                   |
| Message                | Fichier audio     |
| I Message de bienvenue | Message 1         |
|                        |                   |
|                        |                   |
|                        |                   |
|                        |                   |
|                        |                   |
|                        |                   |
| Créer un message       |                   |
| Message de bienvenue   | Message 2         |
|                        | ~                 |
|                        |                   |
|                        |                   |
|                        | Confirmer Annuler |
|                        |                   |

A Écouter le message sélectionné.

•

B Arrêter la reproduction ou l'enregistrement du message.

C Effacer le fichier sélectionné.

D Archiver un nouveau message.

Enregistrer un nouveau message.

| © ¥ F454                             | Répondeur                     |                   |
|--------------------------------------|-------------------------------|-------------------|
| Réglages                             | Configuration répondeur       | C En service      |
| GZ Parametres generaux     O Horloge | Activation canal auxiliaire   |                   |
| Codes univoques     Widécoborie      | Habiltation                   | Oul ·             |
| Langue                               | Canal auxiliaire d'activation | Canal 1           |
| © 🛡 Sécurté                          | Adresse                       | 11-Montant privé  |
| Authentification                     | Message de présentation       |                   |
| Ormandes à distance                  | Message                       | Nessage configuré |
| Commandes OPEN à bloquer             | 🖯 Nombre de photos            |                   |
| -% Répondeur                         | Nombre de photos              | 16 photos         |
| 🖯 🕒 Portal Web                       |                               |                   |

 Nombre de photos: Sélectionner le nombre d'images que la caméra du poste externe vidéophonique devra transmettre au dispositif. Il est possible de sélectionner de 1 à 16 photogrammes.

Si l'option "Service e-mail" est active, les images seront transmises à l'utilisateur comme pièces jointes à un message de courrier électronique.

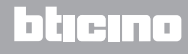

# **Portail WEB**

### Réglages

Sur cette page, en activant l'option "Validation portail", il est possible de saisir l'ID Gateway du portail MyHOME\_Web et de compléter la configuration à travers les sections "Paramètres de connexion" et "Notification événements auxiliaires".

| Octions Vue Langue 7                                                                                                    | MyHOME Sute                                                                                                    |                    |
|----------------------------------------------------------------------------------------------------|----------------------------------------------------------------------------------------------------|--------------------|
| Citiples configures<br>Info at ensure<br>Components                                                                                                    |                                                                                                    | Enregistrer Fermer |
| Software     Software     Software | Configuration paintail Index Assume partail Index Assume partail Index |                    |
|                                                                                                    |                                                                                                    | 12                 |
| Info et erreurs                                                                                                    |                                                                                                    |                    |
| 20                                                                                                    | Installation non sauvegardé                                                                                                    | Français           |

Configuration:

- Validation portail: Activer/désactive la connexion au Portail MyHOME\_Web.
- ID gateway: Saisir le code d'identification installation du portail.
- Type de Connexion:

Sélectionner le type de connexion:

- IP fixe: sélectionner si l'ISP (Internet Service Provider) dispose d'une adresse IP fixe; il est nécessaire de régler sur le modem routeur les portes d'accès pour le portail MyHOME\_Web.
- IP dynamique: sélectionner si l'ISP (Internet Service Provider) dispose d'une adresse IP dynamique; il est nécessaire de régler sur le modem routeur les portes d'accès pour le Portail.
- Connexion active du serveur Web (WAC): Sur les réseaux privés, sur lesquels il n'est pas possible de se connecter directement à l'installation via Internet (par exemple: Fastweb) ou en cas de routeurs non configurables, pour pouvoir utiliser le service MyHOME\_Web, il faut régler la modalité de connexion WAC (Connexion active du serveur Web) dans la configuration du Serveur Web et de l'installation sur le Portail.

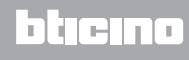

# Notification événements auxiliaires

Sur cette page, il est possible de sélectionner, parmi les événements générés sur les canaux auxiliaires par les dispositifs Automatisme et Anti-intrusion, ceux à envoyer au Portail MyHOME\_Web.

| 0                                                                                                    | MyHOME Sube                                                             |                                                                                                    |
|----------------------------------------------------------------------------------------------------|-------------------------------------------------------------------------|----------------------------------------------------------------------------------------------------|
| Options Via Langue ?                                                                                                    |                                                                         | Bisgani Micani                                                                                                    |
| Components                                                                                                    |                                                                         | Enregister Fermer                                                                                                    |
| Inda     Inda     Inda | Nordey<br>2<br>2<br>2<br>2<br>2<br>2<br>2<br>2<br>2<br>2<br>2<br>2<br>2 |                                                                                                    |
|                                                                                                    |                                                                         | A      A     A  A     A     A |
| Info et erreurs                                                                                                    |                                                                         |                                                                                                    |
| 013                                                                                                    | Installation non sauvegardé                                             | Français                                                                                                    |

#### Gestion objets

|            | Ajouter un objet              |
|------------|-------------------------------|
|            | Éliminer un objet             |
| *          | Éliminer tous les objets      |
| $\bigcirc$ | Déplacer l'objet vers le haut |
| Ø          | Déplacer l'objet vers le bas  |

#### Configuration:

• Nombre: Saisir le numéro du canal depuis lequel les informations doivent être envoyées au portail.

## Services de réseau

**Compte e-mail** 

Cette page permet de régler la configuration du compte de courriel à utiliser pour la communication d'événements relatifs à l'installation. Le réglage peut être effectué dans deux modalités :

### Auto-configurer

Pour les opérateurs de mail les plus diffusés, il suffit de saisir l'adresse courriel et le mot de passe, et d'utiliser l'option **Auto-configurer** pour compléter l'opération.

| 3                                                                                                    | MyHOME Suite                                                                                                    |                               |
|----------------------------------------------------------------------------------------------------|----------------------------------------------------------------------------------------------------|-------------------------------|
| Options (W) Larger 7<br>Option configures<br>Difficit de mont<br>Components<br>Components                                                                                                    | Colorada and                                                                                                    | Buyer here<br>Cregater Ferner |
| <pre>Intermediate a state of the state of the state of th</pre> | Adress e mail terdepart con<br>Ind é pase<br>Adress for an<br>Adress for an<br>Adress for |                               |
| Info et erreurs                                                                                                    |                                                                                                    |                               |
| 20                                                                                                    | Installation non sauvegardé                                                                                                    | Français                      |

Si l'Auto-configuration ne suffit pas, utiliser l'option Configurer manuellement.

#### **Configurer manuellement**

Dans ce cas, il est nécessaire de saisir manuellement tous les paramètres nécessaires ; pour connaître ces paramètres, faire référence au fournisseur de Service ISP Internet.

| )<br>Options Vuo Langue ?                         | MyHOME Suite                                                                                                    |                                                              | Disgond Mission   |
|---------------------------------------------------|----------------------------------------------------------------------------------------------------|--------------------------------------------------------------|-------------------|
| Objets configurits<br>Info at snows<br>Components |                                                                                                    |                                                              | Livegister Fermer |
| A State     And And And And And And And And And   | Cenfiguration compt e mail<br>Adresse e mail<br>Het de passe<br>Adresse sorward SHIP<br>Adresse sorward SHIP<br>Cryptoge<br>Cryptoge | Meðgunikan<br>Aktorføger<br>Orfurer naruslen<br>Skilluk<br>Í |                   |
|                                                   |                                                                                                    |                                                              | (= m (=) 12       |
| Info et erreurs                                   | Installation non sauvegardé                                                                                                    |                                                              | Français          |

# **Réglages avancés**

### UPnP IGD

Activer la fonction pour la connexion directe du Serveur Web sans aucune intervention de configuration sur le routeur (s'assurer que le routeur supporte la fonction).

| Officer Via Lance 2                                                                                                    | NyHOME Suite                           |                    |
|----------------------------------------------------------------------------------------------------|----------------------------------------|--------------------|
| Objects configures<br>Islo at annual<br>Composents                                                                                                    |                                        | Envegistrer Fermer |
| Reta     Asjace     Asjace | SheP           Uhr XD         Déactrié |                    |
|                                                                                                    |                                        |                    |
|                                                                                                    |                                        | 12                 |
| Info et erreurs                                                                                                    |                                        |                    |
| 2 U                                                                                                    | Installation non sauvegarde            | Français           |

## Sécurité compte

Cette fonction fournit l'indication du niveau de sécurité de la connexion et fournit des conseils pour l'améliorer.

| a                                                                                                    | MyHOME Sube                                                                                                    |                                            |
|----------------------------------------------------------------------------------------------------|----------------------------------------------------------------------------------------------------|--------------------------------------------|
| Options (Vue) Langue 7<br>Options compositors<br>Components<br>Components                                                                                                    |                                                                                                    | to provide hower<br>V<br>Longituder Former |
| Ford     Ford     Ford | Sourd canego Payeene<br>Para Angenetia In Energy de Hackendo posodor comen p.0.1:<br>La lega de comentos analizada de tro-Conventor, activa da servara Mal <sup>on</sup><br>Actore not de pasee para etravening Hibbo |                                            |
|                                                                                                    |                                                                                                    | 12                                         |
| Info et erreurs                                                                                                    |                                                                                                    |                                            |
| 26                                                                                                    | Installation non sauvegardé                                                                                                    | Français                                   |

btjejna

# **Configuration des systèmes**

Après avoir effectué la configuration du Serveur Web, en cliquant sur 🌬 l'on accède à la section de composition des systèmes de l'installation MyHOME qui permet de sélectionner les objets dont elle doit être constituée (A) et de procéder à leur configuration (B).

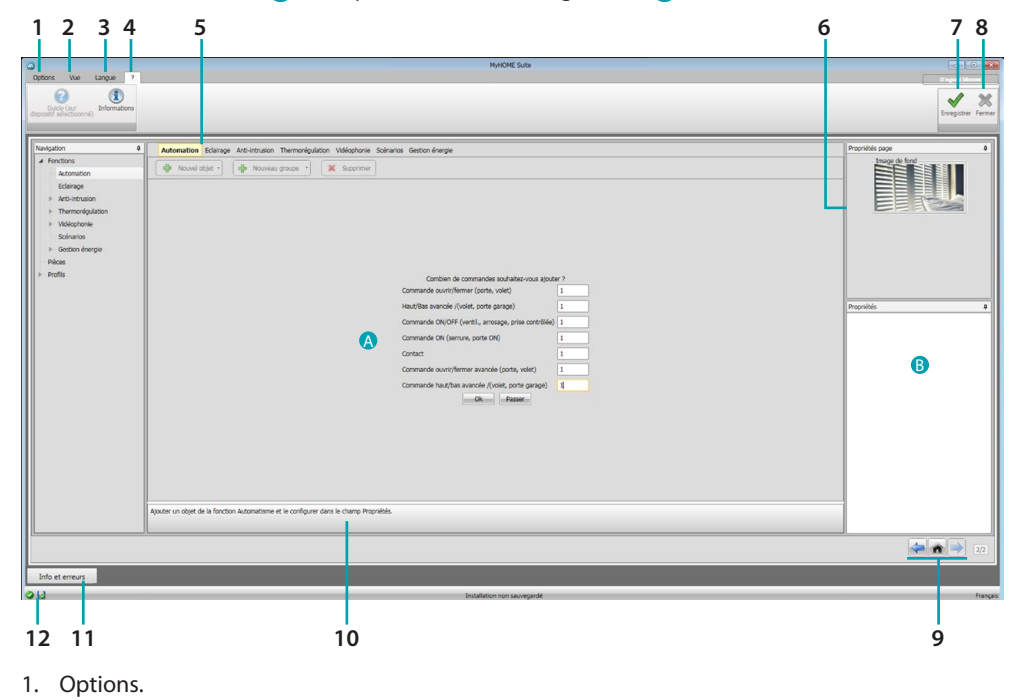

|    | Sauvegarde automatique<br>Général | Active la sauvegarde automatique. |  |
|----|-----------------------------------|-----------------------------------|--|
| 2. | Vue.                              |                                   |  |
|    |                                   |                                   |  |

| _ | _ | _ | _ | _ |
|---|---|---|---|---|
|   |   |   |   |   |

| Objets configurés | Visualise/masque les objets configurés.   |
|-------------------|-------------------------------------------|
| Info et erreurs   | Visualise/masque la zone Info et Erreurs. |
| Défaut            | Rétablit les réglages par défaut.         |

3. Langue.

Sélection de la langue d'interface du logiciel.

- 4. Visualise les icônes Guide (Manuel Logiciel) 🕜 et Informations sur le logiciel 🗓.
- 5. Barre des fonctions.
- 6. Cadre de sélection du fond de page.
- 7. Sauvegarde le projet.
- 8. Ferme et revient à la Section global.
- 9. Boutons pour passer d'une page à l'autre.

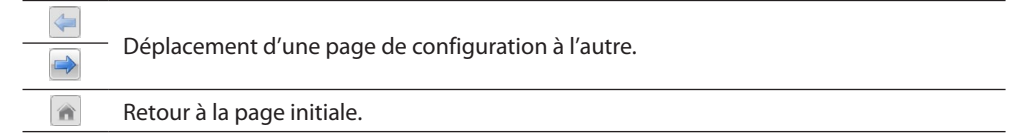

10. Description des fonctions.

11. Ouvre la zone dans laquelle sont visualisés les éventuels messages d'information ou d'erreur.

12. Visualisation sauvegarde fichier et parcours de sauvegarde.

# **Configurations communes**

### **Composition guidée**

Indépendamment du système auquel ils appartiennent, l'ajout des objets s'effectue à travers des propositions de composition.

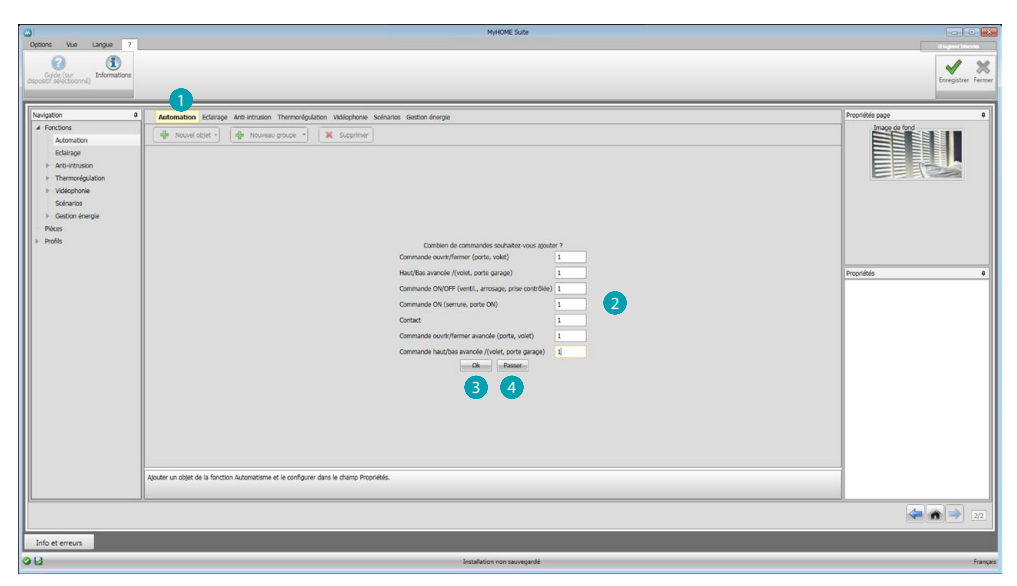

Sélectionner le système 1 et indiquer le nombre d'objets du système sélectionné qui composent l'installation 2.

Cliquer pour conformer et pour passer à la configuration des objets ajoutés (3); ou bien:

cliquer pour passer la procédure guidée et pour effectuer plus tard l'ajout des objetsi 4.

La procédure guidée effectue une première configuration en attribuant aux objets des adresses cohérentes.

### **Ajout manuel**

| 0                                                   |                                                                                        | MyHOME Suite                |                                                                                                    |
|-----------------------------------------------------|----------------------------------------------------------------------------------------|-----------------------------|----------------------------------------------------------------------------------------------------|
| Options Vue Langue ?                                |                                                                                        |                             | C ingreed bitreenes                                                                                                    |
| Guide (aur<br>dispositif selectioonné) Informations |                                                                                        |                             | Evergater: Fermer                                                                                                    |
| Navigation 0                                        | Automation Eclarage Anti-intrusion Thermonigulation Vidéophonie Scénarios Ges          | ton énergie                 | Propriétés page 0                                                                                                    |
|                                                     | 👌 🚸 Nouvel objet - 👍 Nouveau groupe - 🕱 Supprimer                                      |                             |                                                                                                    |
| Edairage                                            | Description                                                                            | Y Adresse                   |                                                                                                    |
| ► Anti-Intrusion                                    | Commande Ouvrir/Fermer 11                                                              | 11                          |                                                                                                    |
| ৮ Thermorégulation                                  | Commande Haut/Bas 11                                                                   | 11                          | EERCO                                                                                                    |
| ৮ Vidéophonie                                       | Commande ON/OFF 11                                                                     | 11                          |                                                                                                    |
| Solinarios                                          | Commande ON 11                                                                         | 11                          |                                                                                                    |
| Gestion énergie                                     | Contact                                                                                | 1                           |                                                                                                    |
| Pièces                                              | Commande Ouvrir/Fermer avancée 11                                                      | 11                          |                                                                                                    |
| ▶ Profils                                           | Commande Haut/Bas avancée 11                                                           | 11                          |                                                                                                    |
|                                                     |                                                                                        |                             |                                                                                                    |
|                                                     |                                                                                        |                             | Propriétés Commande Ouvrir/Fermer 4                                                                                                    |
|                                                     |                                                                                        |                             | Adresse A 4 PL 4                                                                                                    |
|                                                     |                                                                                        |                             | Manual Manhael and a                                                                                                    |
|                                                     |                                                                                        |                             | New Constraint Service Constraint Service                                                                                                    |
|                                                     |                                                                                        |                             | Constance Ouverse                                                                                                    |
|                                                     |                                                                                        |                             | Hotella Normal -                                                                                                    |
|                                                     |                                                                                        |                             | interest in the second second |
|                                                     |                                                                                        |                             | •                                                                                                    |
|                                                     | Ajouter un objet de la fonction Automatisme et le configurer dans le champ Propriétés. |                             |                                                                                                    |
| L                                                   |                                                                                        |                             |                                                                                                    |
|                                                     |                                                                                        |                             | 🤕 🏟 🤿 272                                                                                                    |
| Info et erreurs                                     |                                                                                        |                             |                                                                                                    |
| 0 W                                                 |                                                                                        | Installation non sauvegardé | Français                                                                                                    |

Il est possible de modifier la configuration des objets dans la section prévue à cet effet 5 et d'en ajouter de nouveaux 6.

### Groupes

Sur certains systèmes, il est possible de regrouper les objets en utilisant des groupes. Les groupes peuvent être de deux types : le premier type permet de créer un groupe d'objets (avec un lien de fonction) auxquels peut être envoyée une commande générale, une commande d'espace ou de groupe (par exemple, une commande d'espace 3 ouvrir/fermer).

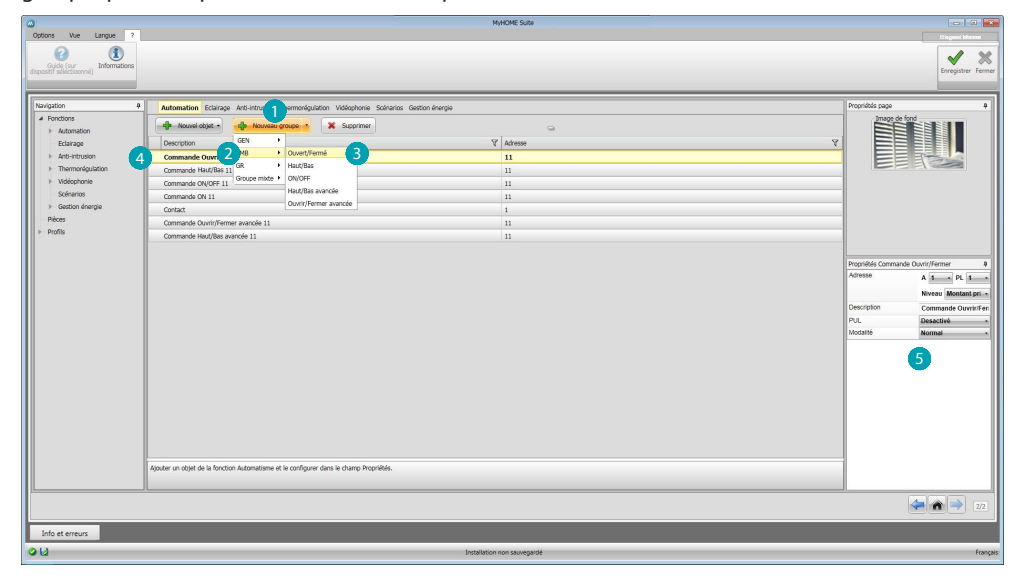

Cliquer pour créer un groupe 1 puis sélectionner dans le menu déroulant la commande à envoyer 2 et sélectionner le type d'objets 3.

Après avoir créé l'objet, cliquer dessus 4 et le configurer 5.

Le deuxième type est le groupe mixte qui permet de créer un groupe d'objets (avec un lien de fonction), mais appartenant dans ce cas à des espaces ou à des groupes différents. Par exemple, commande ouvrir/fermer de tous les volets roulants côté nord, lesquels sont configurés dans des espaces différents (par exemple, pièce 1, pièce 2 et pièce 3).

| ۵                    |                                                |                                         | MyHOME Suite                                                                                                    |   |                     |                                      |
|----------------------|------------------------------------------------|-----------------------------------------|----------------------------------------------------------------------------------------------------|---|---------------------|--------------------------------------|
| Options Vue Langue ? |                                                |                                         |                                                                                                    |   |                     | R legand Mexim<br>Enregistrer Fermer |
| Navigation #         | Automation Eclairace Anti-intrusion 1          | Thermorégulation Vidéophonie Scénarios  | Gestion Anerole                                                                                                    |   | Propriétés page     |                                      |
| # Fonctions          | A must store a A museum                        |                                         | and the second second se |   | Image de fo         | nd                                   |
| ▶ Automation         |                                                | roupe                                   | 9                                                                                                    |   |                     |                                      |
| Eclairage            | Description                                    |                                         | Y Adresse                                                                                                    | A |                     |                                      |
| Anti-intrusion       | Commande Ouvrir/Ferme                          |                                         | 11                                                                                                    |   |                     |                                      |
| Thermorégulation     | Commande Haut/Bas 11                           | Quant/Fermé                             | 11                                                                                                    |   |                     |                                      |
| ► voecphonie         | Commande ON/OFF 11                             | Haut/Bas                                | 11                                                                                                    |   |                     |                                      |
| Scenarios            | Commande ON 11                                 | ON/OFF                                  | 11                                                                                                    |   |                     |                                      |
| P Gestorrenarge      | Contact                                        | Ouvrir/Fermer avancée                   | 1                                                                                                    |   |                     |                                      |
| b Profile            | Commande Ouvrir/Fermer avancée 11              | Haut/Bas avancée                        | 11                                                                                                    |   |                     |                                      |
|                      | Commande Haut/Bas avancée 11                   |                                         | 11                                                                                                    |   |                     |                                      |
|                      | AMB 1                                          |                                         | 00                                                                                                    |   |                     |                                      |
|                      | Commande Haut/Bas 21                           |                                         | 21                                                                                                    |   | Propriétés Commande | Ouvrir/Fermer 0                      |
|                      | Commande Haut/Bas 31                           |                                         | 31                                                                                                    | 1 | rype                | Commande Ouvrin/Fen                  |
|                      |                                                |                                         |                                                                                                    |   | horesse             | Adresse 0                            |
|                      |                                                |                                         |                                                                                                    |   |                     | Niveau Montant pri-+                 |
|                      |                                                |                                         |                                                                                                    |   | Description         | AMB 1                                |
|                      |                                                |                                         |                                                                                                    |   | Viodalité           | Normal -                             |
|                      |                                                |                                         |                                                                                                    |   |                     |                                      |
|                      |                                                |                                         |                                                                                                    |   |                     |                                      |
|                      |                                                |                                         |                                                                                                    |   |                     |                                      |
|                      |                                                |                                         |                                                                                                    |   |                     |                                      |
|                      |                                                |                                         |                                                                                                    |   |                     |                                      |
|                      |                                                |                                         |                                                                                                    |   |                     |                                      |
|                      |                                                |                                         |                                                                                                    |   |                     |                                      |
|                      |                                                |                                         |                                                                                                    |   |                     |                                      |
|                      |                                                |                                         |                                                                                                    |   |                     |                                      |
|                      | Ajouter un objet de la fonction Automatisme et | le configurer dans le champ Propriétés. |                                                                                                    |   |                     |                                      |
|                      |                                                |                                         |                                                                                                    |   |                     |                                      |
|                      |                                                |                                         |                                                                                                    |   |                     |                                      |
|                      |                                                |                                         |                                                                                                    |   |                     |                                      |
| Info et erreurs      |                                                |                                         |                                                                                                    |   |                     |                                      |
| 00                   |                                                |                                         | Installation non sauvegardé                                                                                                    |   | _                   | Français                             |

Sélectionner pour créer un groupe mixte 1 et sélectionner la fonction 2.

| og (sur<br>selectionnel) |                                                                                        |                    | erreg<br>Erreg                   |
|--------------------------|----------------------------------------------------------------------------------------|--------------------|----------------------------------|
| ion                      | Automation Eclarace Anti-intrusion Thermoniquiation Weldophonie Scienario              | s. Gestion (nergie | Propriétés page                  |
| nctions                  | de Nazuri obiet - de Nazura arace - 🗶 Supprimer                                        |                    | Image de fond                    |
| Automation               | Description                                                                            | V Adminis          |                                  |
| Anti-intrusion           | Comments County Termine 11                                                             |                    |                                  |
| Thermonéquiation         | Commande Odwit/Permer 11                                                               |                    |                                  |
| Vidéophonie              | Commanda ON/DEE 11                                                                     | 11                 |                                  |
| Solnarios                | Commande ON 11                                                                         | 11                 |                                  |
| Gestion énergie          | Contact                                                                                | 1                  |                                  |
| ces                      | Commande Deurin/Fermer avande 11                                                       | 11                 |                                  |
| ňis                      | Commande Haut/Bas avancée 11                                                           | 11                 |                                  |
|                          | AMR 1                                                                                  | 00                 |                                  |
|                          | Commande Haut/Bas 21                                                                   | 21                 | Promiétés Groupe de commandes Ha |
|                          | Commande Haut/Bas 31                                                                   | 31                 | Description Groupe mi            |
|                          | Groupe mate 1 -                                                                        |                    | Type Groupe de                   |
|                          |                                                                                        |                    |                                  |
|                          | Ajouter un objet de la fonction Automatisme et le configurer dans le champ Propriétés. |                    | / Modifier groupe                |

Cliquer sur le groupe 3 puis cliquer sur 4 pour ajouter des objets au groupe.

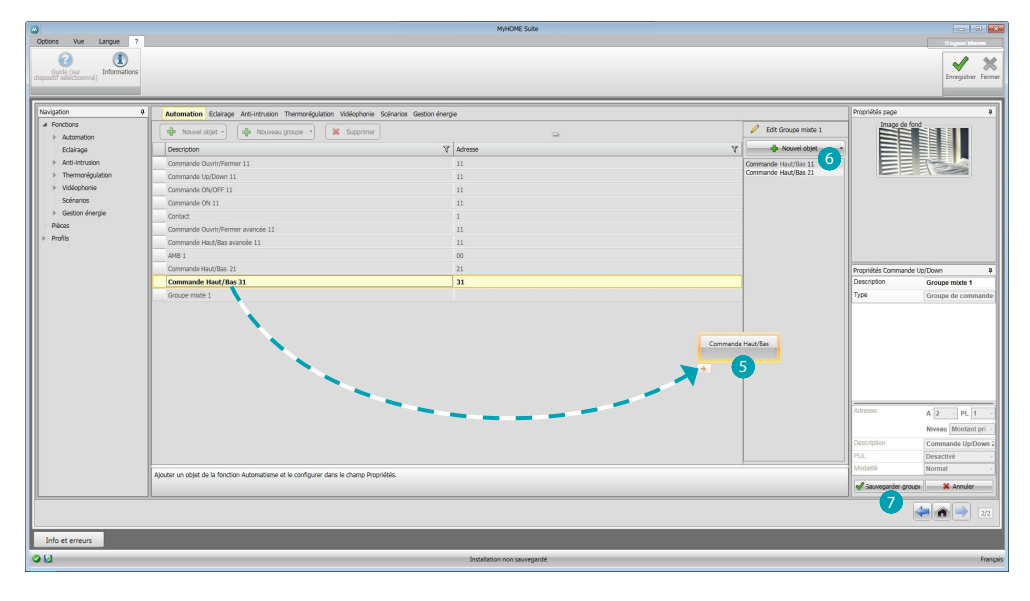

Glisser les objets parmi ceux disponibles (même fonction) dans la section groupe **5**. Il est également possible d'ajouter de nouveaux objets, à savoir non obligatoirement configurés précédemment mais présents sur l'installation **6**. Cliquer sur **7** pour sauvegarder le groupe.

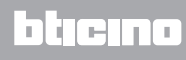

| pation           | a Automation Eclarace Anti-intrusion Thermoniquilation Widesphone Sciencia             | ios Gestion (nerale | Propriétés page                   |
|------------------|----------------------------------------------------------------------------------------|---------------------|-----------------------------------|
| onctions         | de Navel objet - de Naverau graupe - 🗶 Supprimer                                       |                     | Image de fond                     |
| Automation       | Description                                                                            | V Marana            |                                   |
| Eclarage         | Communication (                                                                        | 4 Adreso            |                                   |
| Thermonéculation | Commande Odwit/Permer 11                                                               | 11                  |                                   |
| Vidécohonie      | Commenter (No. 2007) 11                                                                | 11                  |                                   |
| Solnarios        | Commande ON 11                                                                         | 11                  |                                   |
| Gestion énergie  | Contact                                                                                | 1                   |                                   |
| ices             | Commande Quvrir/Fermer avancée 11                                                      | 11                  |                                   |
| ofils            | Commande Haut/Bas avancée 11                                                           | 11                  |                                   |
|                  | AM8 1                                                                                  | 00                  |                                   |
|                  | Commande Haut/Bas 21                                                                   | 21                  | Providels Groupe de commandes Har |
|                  | Commande Haut/Bas 31                                                                   | 31                  | Description Groupe mit            |
|                  | Groupe mixte 1                                                                         |                     | Type Groupe de                    |
|                  | Commande Haut/Bas 11                                                                   | 11                  |                                   |
|                  | Commande Haut/Bas 21                                                                   | 21                  |                                   |
|                  | Commande Haut/Bas 31                                                                   | 31                  |                                   |
|                  |                                                                                        |                     |                                   |
|                  | Ajouter un objet de la fonction Automatisme et le configurer dans le champ Propriétés. |                     |                                   |

Cliquer (8) pour visualiser les composants du groupe.

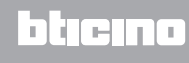

### **Fonctions**

Dans cette section, sont présents les objets, répartis par système, qui, configurés à cet effet, peuvent ensuite être gérés à distance à l'aide du Serveur Web.

AUTOMATISME ÉCLAIRAGE ANTI-INTRUSION THERMORÉGULATION VIDÉOPHONIE SCÉNARIOS GESTION ÉNERGIE

### Automatisme

Dans cette section, il est possible d'ajouter, par auto-composition ou manuellement, les objets suivants : Commande Ouvrir/Fermer (base ou avancée), Commande Haut/Bas (base ou avancée), Commande ON/OFF, Commande ON ou Contact.

Il est possible de regrouper les objets en utilisant des groupes.

| Commande Ouvrir/<br>Fermer<br>Commande Haut/Bas                    | Ajouter ces objets pour actionneurs à 3 états (ex. Volets, Porte basculante,<br>etc.). En configurant le paramètre Modalité, il est possible de régler<br>l'actionneur en modalité normale (dans ce cas, après activation de la<br>commande, s'affiche le bouton Stop : cliquer dessus pour interrompre<br>l'action) ou bien en modalité Sûre (le mouvement est commandé tant que<br>la pression est maintenue sur le bouton correspondant). |
|--------------------------------------------------------------------|----------------------------------------------------------------------------------------------------|
| Commande ON/OFF                                                    | Ajouter cet objet pour actionneurs à 2 états (ex. Lumière, Ventilateur, etc.).                                                                                                    |
| Commande ON                                                        | <b>Type éclairage</b><br>Ajouter ce projet pour actionneurs (BUS automatisme) à 1 état (ex. Serrure).<br>En configurant le paramètre Temps, il est possible de régler la durée de<br>l'impulsion (1s/2s).<br><b>Type Vidéophonie</b><br>Ajouter cet objet pour actionneurs (BUS vidéophonie) à 1 état (ex. Serrure<br>vidéophonique).                                                                                                    |
| Contact                                                            | Ajouter cette commande pour obtenir une synchronisée de l'état d'un contact (ex. Grille, Fenêtre, etc.).                                                                                                    |
| Commande Ouvrir/<br>Fermer avancée<br>Commande Haut/Bas<br>avancée | Toutes les commandes d'automation disposent d'une modalité avancée<br>qui, dans le cas où l'actionneur installé serait de type avancé, permet de<br>visualiser le pourcentage d'ouverture et de le modifier à l'aide des icônes +<br>et – prévues à cet effet                                                                                                    |

#### Groupes automatisme

Fonctions disponibles : Ouvrir/Fermer, Haut/Bas et On/Off. Types de commandes disponibles : GEN, ESP, GR et Groupe mixte.

Pour la création d'un groupe, se reporter au chapitre Configurations communes/groupes.

# Éclairage

Dans cette section, il est possible d'ajouter, par auto-composition ou manuellement, les objets suivants : Lumière, Variateur 10, variateur 100, Groupe de Lumières et Lumière Escalier. Il est possible de regrouper les objets en utilisant des groupes.

| Lumière            | Ajouter cet objet pour allumer/éteindre une lumière. Il est également<br>possible de régler le temps au bout duquel la lumière s'éteint en<br>sélectionnant une des valeurs préprogrammées ou en saisissant<br>directement la valeur voulue                                                                                              |
|--------------------|----------------------------------------------------------------------------------------------------|
| Variateur 10       | Ajouter cet objet pour Allumer/Éteindre et régler l'intensité à 10<br>niveaux d'un Variateur. Il est également possible de décider au bout de<br>combien de temps la lumière s'éteint en sélectionnant une des valeurs<br>préprogrammées                                                                                                 |
| Variateur 100      | Ajouter cet objet pour Allumer/Éteindre et régler l'intensité à 100 niveaux<br>d'un Variateur. Il est également possible de régler le temps en secondes<br>que met la lumière pour s'allumer/s'éteindre et au bout de combien de<br>temps elle s'éteint une des valeurs préprogrammées ou en saisissant<br>directement la valeur voulue. |
| Lumières escaliers | Ajouter cet objet pour commander la fonction Lumière escalier de la vidéophonie.                                                                                                    |

### Groupes éclairage

Fonctions disponibles : Lumière, Variateur 10, Variateur 100.

Types de commandes disponibles : GEN, ESP, GR et Groupe mixte.

Pour la création d'un groupe, se reporter au chapitr configurations communes/groupes.

# Anti-intrusion

Dans cette section, il est possible d'ajouter, par composition guidée ou manuellement, les zones qui composent l'installation Anti-intrusion et de créer des scénarios qui les regroupent : de la sorte, il est possible de subdiviser les zones et les groupes de zones.

|                                                                                                    | MyMOME Sute                                                                                                    |                    |
|----------------------------------------------------------------------------------------------------|----------------------------------------------------------------------------------------------------|--------------------|
| Cuide (sur<br>dispositif selectionnel) Informations                                                                                                    |                                                                                                    | Eoregistrer Fermer |
| Nucyclon         9           /         Foctos           /         Foctos           /         Science           /         Science           /         Noncolaris           >         Octors intege           >         Press           >         Octors intege           >         Press | Annue Bange Art Hande Themologiation Volgebox Science Speed<br>Tense Science<br>Tense Science<br>Tense Science<br>Science Science<br>Science Science<br>Sc | Proprieda go       |
|                                                                                                    |                                                                                                    | 22                 |
| Info et erreurs                                                                                                    |                                                                                                    |                    |
| 0U                                                                                                    | Installation non sauvegardé                                                                                                    | Français           |

Ajouter une ou plusieurs zones 1.

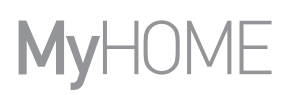

| Nariyation         I         Astronuk         3 navi         Anthennik           A Karoline         Astronuk         Terminik         Reserved         Exerved           Astronuk         Astronuk         Terminik         Reserved         Exerved         Exerved           Astronuk         Terminik         Terminik         Terminik         Exerved         Exerved         Exe | nem (hemonipulation Wellenhows Solitons Beellen derges Pariel<br>polities V Annue V Annue V Annu | endes says<br>Para de ford<br>Tarrelle Starve<br>Santa Starve<br>Santa Starve<br>Starve<br>S |
|----------------------------------------------------------------------------------------------------|----------------------------------------------------------------------------------------------------|----------------------------------------------------------------------------------------------------|
|                                                                                                    | Dava<br>Price                                                                                                    | isence Canidra                                                                                                    |
| Configurer éléments alarme antivol                                                                                                    |                                                                                                    |                                                                                                    |

Ajouter manuellement une nouvelle zone 2. Cliquer pour créer un scénario (groupe de zones) 3.

| 0                                                                                                    |                                                                                                    | MyHOME Suite                                                           |                                                                                                    |
|----------------------------------------------------------------------------------------------------|----------------------------------------------------------------------------------------------------|------------------------------------------------------------------------|----------------------------------------------------------------------------------------------------|
| Options Vuo Langue ?<br>Cardo (sur<br>dispositif selectroonne) Informations                                                                                                    |                                                                                                    |                                                                        | The spectrum of the spectrum of the spectrum o |
| Industrial     B       # fordunation     Advancedon       Advancedon     Advancedon       > Tomeniquidadon     Sofarizonia       > Sofarizonia     Sofarizonia       > Recetor incegiose     Poleta | Adomion Eding Arti-Minian Themolylator Voltebow So<br>Zore Skartin<br>homes electric X. Segme<br>Second III 4 | Anne decim diverge           Y         Innes           X         Innes | V<br>V<br>V<br>V<br>V<br>V<br>V<br>V<br>V<br>V<br>V<br>V<br>V<br>V                                                                                                    |
|                                                                                                    | Configurer éléments alarme antivol                                                                            |                                                                        |                                                                                                    |
| Info et erreurs                                                                                                    |                                                                                                    |                                                                        | 22                                                                                                    |
| 013                                                                                                    |                                                                                                    | Installation non sauvegandé                                            | Fang                                                                                                    |

Cliquer sur le scénario 4 et sélectionner les zones à regrouper dans le scénario 5.

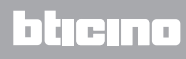

# Thermorégulation

Dans cette section, il est possible d'ajouter, par auto-composition ou manuellement, les objets suivants: Système 99 zones, Système 4 zones, Capteur externe, Zone non contrôlée, Climatisation.

### Système à 99 zones

Dans cette section, il est possible de configurer une centrale de thermorégulation à 99 zones (en sélectionnant les programmes et les scénarios à visualiser) et les zones dont l'installation est constituée.

| 0                                                                                                    | MyHOME Suite                                                                                                    |                                                                                                    |
|----------------------------------------------------------------------------------------------------|----------------------------------------------------------------------------------------------------|----------------------------------------------------------------------------------------------------|
| Cotoons Vuo Langue ?                                                                                                    |                                                                                                    | Biograph Marson<br>Enregistrer Fermer                                                                                                    |
| Negation 9<br>4 Forctions<br>1 Edinados<br>1 Edinados<br>2 Antoreticados<br>3 Mantenologíación<br>3 Materiosal<br>4 Gardon relação<br>5 Gardon relação<br>5 Martin<br>1 Martin<br>1 Martin | Attention Bonny Articition Homodyladia       Mathematic Score         Indexed Bonny Articition Simple Daries Zone no contrôlles       Ontabalance         Indexed Bonny Articition Simple Daries Zone no contrôlles       Ontabalance         Indexed Bonny Articition Simple Daries Zone no contrôlles       Ontabalance         Indexed Bonny Articition Simple Daries Zone no contrôlles       Ontabalance         Indexed Bonny Articition Simple Daries Zone no contrôlles       Ontabalance         Indexed Bonny Articition Simple Daries Zone Note Daries       Ontabalance         Indexed Bonny Articition Simple Daries Zone Note Daries       Indexed Bonny Articition Simple Daries         Indexed Romes & Sone Sone Sone Sone Sone Sone Sone Note Daries       Indexed Bonny Articities Simple Daries         Indexed Romes & Sone Sone Sone Sone Sone Sone Sone Sone | Provide sop de la construcción de la construcción d |
|                                                                                                    |                                                                                                    | 22                                                                                                    |
| Info et erreurs                                                                                                    | Institution non surveyande                                                                                                    | Français                                                                                                    |

Indiquer le nombre de zones présentes sur l'installation 1.

A présent, il est possible de configurer les zones dans le champ Propriétés ; pour chaque zone, il est nécessaire d'ajouter l'adresse, d'indiquer si elle est de type Ventilo-convecteur et d'indiquer une éventuelle description.

|                                                                                                    | Options Vue Langue                                | 2                                                                   | MyHOME Suite                | C logent blease                                 |
|----------------------------------------------------------------------------------------------------|---------------------------------------------------|---------------------------------------------------------------------|-----------------------------|-------------------------------------------------|
| Nambé 1   Annoté Kandon   Scholan 1   Scholan 1   Scholan 2   2 2   2 2   2 3   2 2   2 3   2 2   2 3   2 2   2 3   2 4                                                                                                    | Gylóg (szr<br>Gylóg (szr<br>Ispositi selectionné) |                                                                     |                             | Erregister Fer                                  |
| I forder<br>antrantin<br>te che<br>base many<br>2 de che many<br>2 de che many<br>2 de | Navigation                                        | a Automation Eclarage Anti-intrusion Thermorégulation Vidéophonie : | céranos Gestion énergie     | Propriétés page 0                               |
| Ausdraft       We headwalk with Safetime       V       Ausset       V       Ausset       V       Ausset       V       Ausset       V       Ausset       V       Ausset       V       Ausset       V       Ausset       V       Ausset       V       Ausset       V       Ausset       Ausset       V       Ausset       V       Ausset       V       Ausset       V       Ausset       Ausset       A                                                                                                    | ▲ Fonctions                                       | Système 99 zones Système 4 zones Sondes Externes Zones non contrôl  | es Cimatisation             | Image de fond                                   |
| A series and      A series and      A seri                                                                                                    | Fclaizoe                                          | 💠 Nouvelle zone 🙀 Supprimer                                         |                             | Carlina - Carlina                               |
| • Metropation       • Geven       • Out       • Out       Out       • Out       Out                                                                                                    | ► Anti-Intrusion                                  | Description                                                         | Y Adresse                   | Y                                               |
| Markanana Sarkanana Sarkananana Sarkananana Sarkananana Sarkananana Sarkananana Sarkananana Sarkananana Sarkanananana Sarkanananana Sarkanananana Sarkanananana Sarkanananana Sarkanananana Sarkanananana Sarkanananana Sarkananananana Sarkanananananana Sarkanananananananananananananananananana                                                                                                    | ► Thermorégulation                                | B Centrale 2                                                        |                             |                                                 |
| Several       3                                                                                                    | Vidéophonie                                       | Zone 1                                                              | 1                           |                                                 |
| Data       Image: Constrained of the set is officient as the set of the set of th                                                                                                    | Solnarios                                         | Zone 2                                                              | 2                           | •                                               |
| <ul> <li>Ander ander ander</li></ul>                                                                                                    | Pilon                                             | Zone 3                                                              | 3                           | •                                               |
| Image: Image: Image                                                                                                    | ▶ Profils                                         | Zone 4                                                              | 4                           |                                                 |
| Johan in norther, ok zowa il configers ar le instême à 99 zowa       Joha et ensus       Joha et ensus                                                                                                    |                                                   |                                                                     |                             | Deciption Zee 1<br>vertio converter Description |
| ilo et enus<br>Del te enus<br>Del te et enus                                                                                                    |                                                   | Indiquer le nombre de zones à configurer sur le système à 99 zones  |                             |                                                 |
| lefo et erreus<br>Di Instalisio nen ausgesti fr                                                                                                    |                                                   |                                                                     |                             | 🦛 🍙 🔿 2                                         |
| bitalizion non savorgadai no                                                                                                    | Info et erreurs                                   |                                                                     |                             |                                                 |
|                                                                                                    | U                                                 |                                                                     | Installation non sauvegardé | Fra                                             |

Cliquer sur 2 pour sélectionner programmes et scénarios.

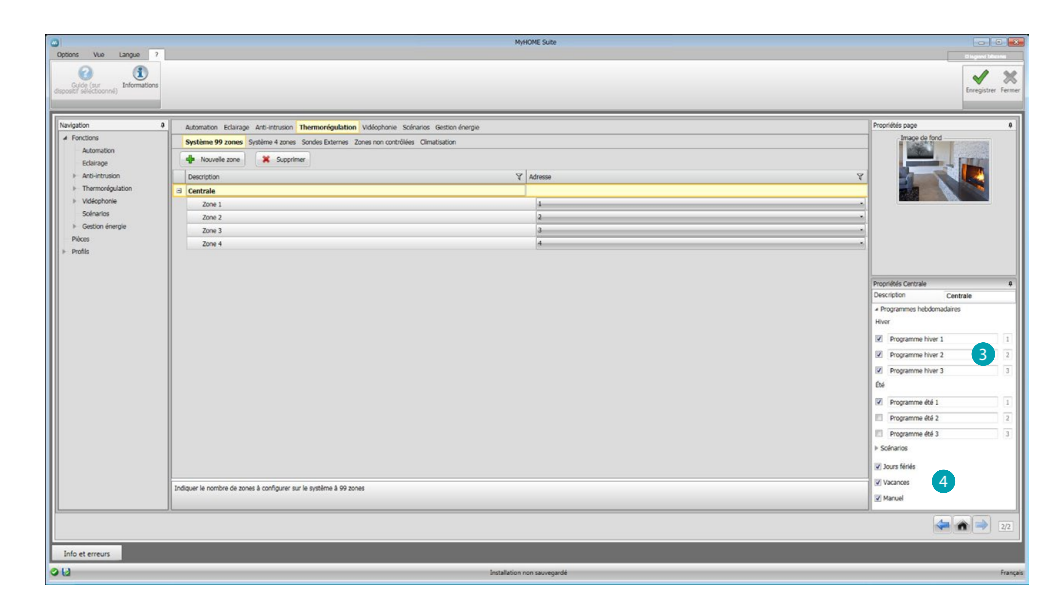

Personnaliser la description de la centrale et sélectionner les programmes 3 et les scénarios 4, présents sur la centrale, à rendre disponibles pour la gestion à distance.

## Système à 4 zones

Dans cette section, pour chaque centrale à 4 zones ajoutées, il est possible de gérer les zones et de sélectionner les programmes en fonction de la saison (Été/Hiver) à rendre disponibles pour la gestion à distance.

| 0                                                  | MyHOME Suite                                                                                          |                    |
|----------------------------------------------------|----------------------------------------------------------------------------------------------------|--------------------|
| Options Vue Langue ?                               |                                                                                                    | C legent blocks    |
| Guide (au<br>dispositif selectionnel) Informations |                                                                                                    | Lovegistrer Fermer |
| Navigation 0                                       | Automation Eclerage Acti-Intrusion Thermorégulation Vidéophone Scénarios Gestion énergie              | Propriétés page 8  |
| ▲ Fonctions                                        | Systeme 99 zones: Systeme 4 zones Sondes Externes Zones non controllées Climatisation                 | Image de fond      |
| Automation                                         | 🔶 Nouvelle zone) 🖕 Nouvelle centrale 💥 Supprime                                                       | Cation .           |
| Anti-Intrusion                                     |                                                                                                    |                    |
| ৮ Thermonégulation                                 |                                                                                                    |                    |
| - Scénarios                                        |                                                                                                    |                    |
| ৮ Gestion énergie                                  |                                                                                                    |                    |
| Pièces<br>E Profils                                |                                                                                                    |                    |
|                                                    |                                                                                                    |                    |
|                                                    |                                                                                                    | Propriétés 0       |
|                                                    |                                                                                                    |                    |
|                                                    |                                                                                                    |                    |
|                                                    | Ch. Facer                                                                                             |                    |
|                                                    |                                                                                                    |                    |
|                                                    |                                                                                                    |                    |
|                                                    |                                                                                                    |                    |
|                                                    |                                                                                                    |                    |
|                                                    |                                                                                                    |                    |
|                                                    |                                                                                                    |                    |
|                                                    |                                                                                                    |                    |
|                                                    |                                                                                                    |                    |
|                                                    | Indiquer le nombre de centralies de contrôlie à 4 zones présentes sur le système de thermonigulation. |                    |
| J                                                  | Л                                                                                                    |                    |
|                                                    |                                                                                                    | 272                |
| Info et erreurs                                    |                                                                                                    |                    |
| 0U                                                 | Installation non sauvegardé                                                                           | Français           |

Indiquer le nombre de centrales 1.

| ٥                                                                                                    | -                                                                                                    | MyHOME Suite                |                                                        |
|----------------------------------------------------------------------------------------------------|----------------------------------------------------------------------------------------------------|-----------------------------|--------------------------------------------------------|
| Growt vie Langue of Carlos Carlos Car |                                                                                                    |                             | Characterization<br>Comparison<br>Encognition: Ferring |
| balgato           4         Activation           Activation                                                                                                    | Advention InSurger Adventional Technological Vision     Section 2010 Technological Vision     Section 2010 Technological Vision     Section 2 |                             | Papeldis zop U                                         |
| L                                                                                                    |                                                                                                    |                             | 22                                                     |
| Info et erreurs                                                                                                    |                                                                                                    | Installation non sawregande | Franç                                                  |

Automatiquement, 4 zones sont créées avec les adresses précédemment configurées en fonction du nombre de centrales indiqué. Pour chaque zone, il est nécessaire d'ajouter l'adresse, d'indiquer si elle est de type Ventilo-convecteur et d'indiquer une éventuelle description dans le champ Propriétés 2.

Cliquer sur 3 pour sélectionner programmes et scénarios.

| •                                               |                                                                                     | MyHOME Suite                |                          |
|-------------------------------------------------|-------------------------------------------------------------------------------------|-----------------------------|--------------------------|
| Options Vue Langue                              | 7                                                                                   |                             | O logend blocme          |
| Guió (sur<br>dispositif selectionne) Informatio | ng                                                                                  |                             | Loregister Ferner        |
| Navigation                                      | Automation Eclairage Anti-intrusion Thermorégulation Vidéophonie Sc                 | énarios Gestion énergie     | Propriétés page 0        |
| ▲ Fonctions                                     | Système 99 zones Système 4 zones Sondes Externes Zones non contrôlés                | s Cimatisation              | Image de fond            |
| Automation                                      | dh Novasia 2002 dh Novasia castrala 🖉 Garosinar                                     |                             |                          |
| Eclairage                                       |                                                                                     |                             |                          |
| Aro-incusion     Thomselfordution               | Description                                                                         | Y Adresse                   |                          |
| <ul> <li>Vidéophonia</li> </ul>                 | d Centrale 1                                                                        | 1                           |                          |
| Soénarios                                       | Zone 1 - Centrale                                                                   | 1                           |                          |
| Gestion énergie                                 | 20% 2<br>7mm 7                                                                      | 2                           |                          |
| Pièces                                          | Zone J<br>Zone J                                                                    | 4                           |                          |
| ▶ Profils                                       | E Cantrala S                                                                        |                             |                          |
|                                                 | Zone 1 - Centrale                                                                   | 5                           |                          |
|                                                 | Zone 2                                                                              | 6                           | Procriétés Centrale 8    |
|                                                 | Zone 3                                                                              | 7                           | Adresse 1 ·              |
|                                                 | Zone 4                                                                              | 8                           | Description Centrale 1   |
|                                                 |                                                                                     |                             | Mode                     |
|                                                 |                                                                                     |                             | Programmes hebdomadaires |
|                                                 |                                                                                     |                             | Hver                     |
|                                                 |                                                                                     |                             | Programme hiver 1        |
|                                                 |                                                                                     |                             | Programme hiver 2        |
|                                                 |                                                                                     |                             | Programme hiver 3        |
|                                                 |                                                                                     |                             | e 🕢                      |
|                                                 |                                                                                     |                             |                          |
|                                                 |                                                                                     |                             | Programme etc 1          |
|                                                 |                                                                                     |                             | Programme été 2 2        |
|                                                 |                                                                                     |                             | Programme été 3 3        |
|                                                 |                                                                                     |                             | 🖉 Jours fériés           |
|                                                 | Indiquer le nombre de centrales de contrôle à 4 zones présentes sur le système de t | hermonegulation.            | i vacances 5             |
|                                                 |                                                                                     |                             | T Hand                   |
|                                                 |                                                                                     |                             | 22                       |
| Info et erreurs                                 |                                                                                     |                             |                          |
| 00                                              |                                                                                     | Installation non sauvegardé | Français                 |
|                                                 |                                                                                     | -                           |                          |

Personnaliser la description de la centrale et sélectionner les programmes (4), présents sur la centrale, à gérer avec Serveur Web.

Il est en outre possible d'activer les modalités de fonctionnement de la centrale 5.

## **Capteurs externes**

Dans cette section, il est possible d'indiquer, par auto-composition ou manuellement, le nombre de capteurs radio externe de telle sorte que, par l'intermédiaire du Serveur Web, il soit possible de visualiser les températures mesurées par les capteurs.

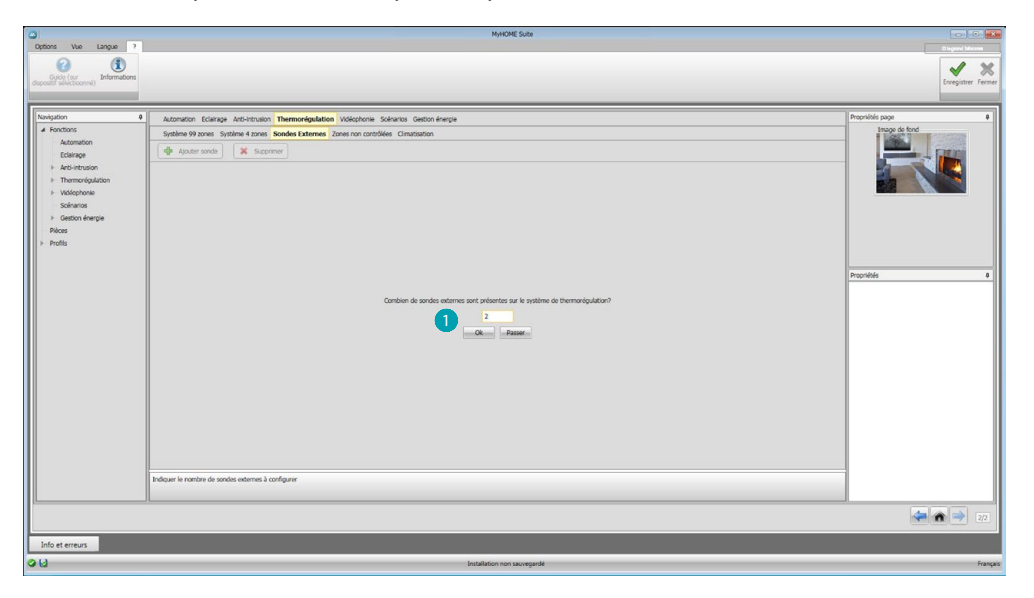

Indiquer le nombre de capteurs radio externes 1.

| 0                    |                                                      | MyHOME Suite                          |                                                                       |
|----------------------|------------------------------------------------------|---------------------------------------|-----------------------------------------------------------------------|
| Options Vue Langue ? |                                                      |                                       | Bagani bizane<br>Innegistare Ferner                                   |
| Navigation 0         | Automation Eclarage Arti-intrusion Thermorégulation  | Vidéophonie Scénarios Gestion énergie | Propriétés page 0                                                     |
| ✓ Fonctions          | Système 99 zones Système 4 zones Sondes Externes Zon | tes non contrôlées Climatisation      | Image de fond                                                         |
| Eclairage            | 💠 Ajouter sonde 💥 Supprimer                          |                                       | Section of Call State                                                 |
| ► Anti-Intrusion     | Description                                          | X Adresse                             | 2                                                                     |
| Thermorégulation     | Sondes Externes 1                                    | 1                                     |                                                                       |
| Vidéophonie          | Sondes Externes 2                                    | 2                                     |                                                                       |
|                      | Indexe is contro de solar patricia 1 contacor        |                                       | Populais Socie Dames 4<br>Annee II.<br>Decipion Socies Externe 1<br>2 |
|                      |                                                      |                                       |                                                                       |
|                      |                                                      |                                       | 22                                                                    |
| Info et erreurs      |                                                      |                                       |                                                                       |
| 00                   |                                                      | Installation non sauvegardé           | Français                                                              |

Pour chaque capteur, il est nécessaire d'indiquer, dans le champ Propriétés 2, l'adresse et une éventuelle description.

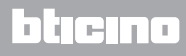

### Zones non contrôlées

Dans cette section, il est possible d'indiquer, par auto-composition ou manuellement, le numéro des zones non contrôlées pour visualiser la température mesurée par les capteurs installés dans les zones non contrôlées par la centrale.

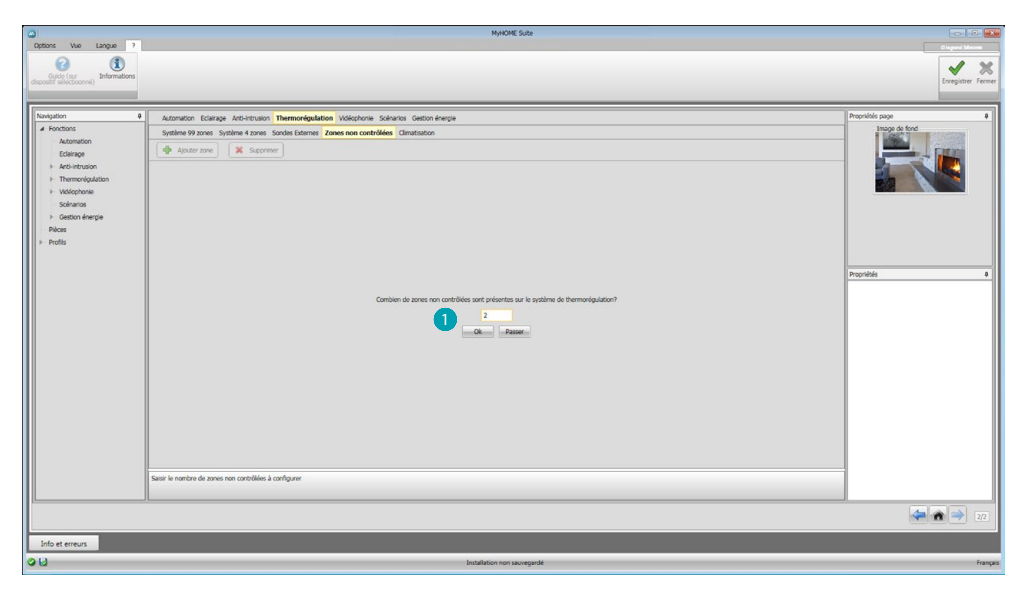

Saisir le numéro des Zones non contrôlées 1.

| 0                                                                                                    |                                                                                                    | MyHOME Suite                                                                                        | 0.0.0                                                                                                    |
|----------------------------------------------------------------------------------------------------|----------------------------------------------------------------------------------------------------|----------------------------------------------------------------------------------------------------|----------------------------------------------------------------------------------------------------|
| Options Vue Langue ?                                                                                                    |                                                                                                    |                                                                                                    | Copyed Manas<br>Receiptore: Tenner                                                                                          |
| Novigation         0           # Fonctions         Automation           Eclelrage         > Arch-Intruston           >> Thermovigulation         > Vidophonale | Automation Eclarage Architousion Thermoreligolation Vol<br>Systeme 99 zones Systeme 4 zones Sondre Externer Zones r<br>Aquater zone X Supportiener<br>Description<br>Zone non controllée 1<br>Zone non controllée 2 | Kaptone Solvanta Gestaton Aregu<br>sex code/Méles Climatation<br><u>Y</u> Annue<br>1:12:1<br>1:22:1 | Pupular pays                                                                                                    |
| Solvarot<br>- Genorino rinogia<br>Picos<br>- Pirofis<br>- Pirofis                                                                                              | Saar is names de annes nes contrôliées à configurer                                                                                                    |                                                                                                    | Procession and controller a<br>Antonia ZA 4<br>28 4<br>Escriptor Zone nen controller 1<br>Descriptior Zone nen controller 1 |
|                                                                                                    |                                                                                                    |                                                                                                    | 272                                                                                                    |
|                                                                                                    |                                                                                                    |                                                                                                    |                                                                                                    |
| Info et erreurs                                                                                                    |                                                                                                    | Installation non sauvegardé                                                                         | Français                                                                                                    |

Pour chaque zone, il est nécessaire d'indiquer, dans le champ Propriétés 2, l'adresse et une éventuelle description.

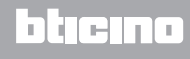

### Climatisation

Dans cette section, il est possible d'indiquer les unités AC présentes sur l'installation de climatisation, de définir et de regrouper les commandes favorites et, pour chaque unité, les commandes à rendre disponibles pour la gestion à travers le Serveur Web.

| 0                                                   | MyHOME Suite                                                                              |                    |
|-----------------------------------------------------|-------------------------------------------------------------------------------------------|--------------------|
| Options Vue Langue ?                                |                                                                                           | Dispert Meson      |
| Guide (sur<br>deposition selectionnel) Informations |                                                                                           | Enregistrer Fermer |
| Navigation 0                                        | Automation Eclarage Arti-intrusion Thermorfigulation Volicohonie Scharlos Gestion Inergie | Propriétés page 0  |
| Automation                                          | System 99 zones System 4 zones Sondes Externes Zones non cortolités Glanatisation         |                    |
| Eclairage                                           |                                                                                           |                    |
| Anti-intrusion     Thermodyn lation                 | w houses una AC w houses groupe • ( A supprimer)                                          |                    |
| <ul> <li>Vidéophonie</li> </ul>                     |                                                                                           |                    |
| Scénarios                                           |                                                                                           |                    |
| Gestion énergie                                     |                                                                                           |                    |
| Profils                                             |                                                                                           |                    |
|                                                     |                                                                                           |                    |
|                                                     |                                                                                           | Propriétés #       |
|                                                     | Electronic burgets from the first                                                         |                    |
|                                                     | 2 2                                                                                       |                    |
|                                                     |                                                                                           |                    |
|                                                     | Precident Ok Passe                                                                        |                    |
|                                                     |                                                                                           |                    |
|                                                     |                                                                                           |                    |
|                                                     |                                                                                           |                    |
|                                                     |                                                                                           |                    |
|                                                     |                                                                                           |                    |
|                                                     |                                                                                           |                    |
|                                                     |                                                                                           |                    |
|                                                     | Cimutation Rase                                                                           | 1                  |
|                                                     | Л                                                                                         |                    |
|                                                     |                                                                                           | 2/2                |
| Info et erreurs                                     |                                                                                           |                    |
| 013                                                 | Installation non sauvegandé                                                               | Français           |

Sélectionner la modalité de contrôle (Base ou Avancée) 1.

La différence entre les deux types réside dans le fait que dans la modalité Base, il est possible de gérer l'installation par l'intermédiaire des 20 commandes mémorisées dans l'émetteur IR (une commande équivaut par exemple à : Chauffer à 20°C + swing vitesse max. + déshumidificateur ON), alors que dans la modalité Avancée, le contrôle est complet, comme si l'on utilisait directement la télécommande de l'unité AC pour modifier librement les paramètres sans aucune valeur pré-configurée.

Pour cette raison, à titre d'exemple, est décrite la seule modalité Base.

Saisir le nombre d'unités présentes sur l'installation 2.

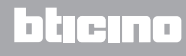

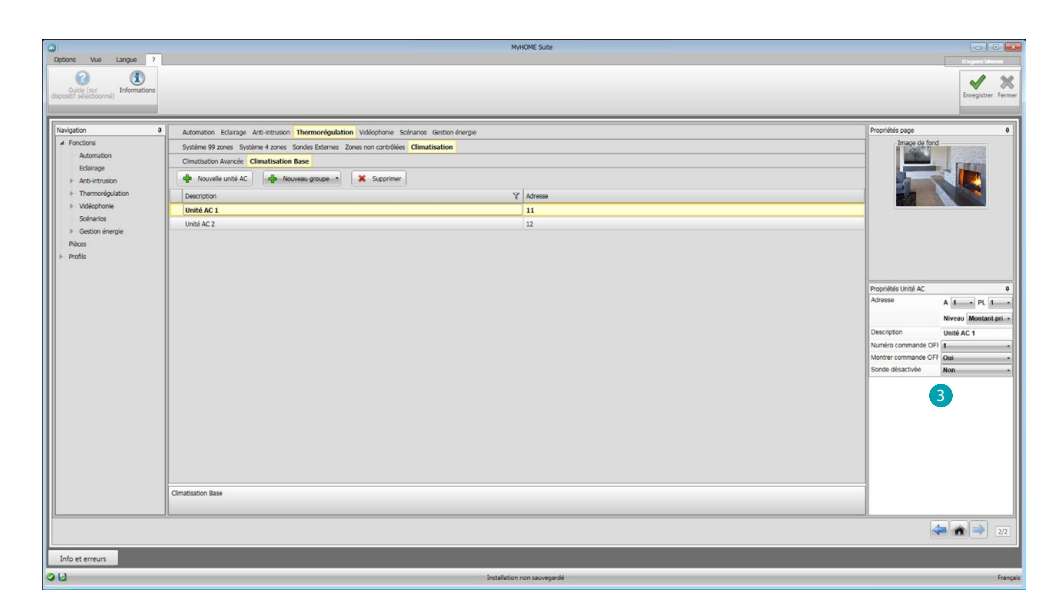

Configurer les Unités AC (3); pour chaque unité, il est nécessaire d'indiquer, dans le champ Propriétés, l'adresse, une éventuelle description et les paramètres suivants: Numéro commande = numéro d'une des 20 commandes mémorisées sur l'Émetteur IR. Montrer commande Off = activer pour visualiser sur le dispositif une touche pour éteindre le climatiseur.

**Sonde activée**= activer pour ajouter l'adresse d'une sonde active pour la seule mesure de la température de la zone..

A présent, pour chaque centrale, ajouter les commandes favorites à utiliser pour créer des groupes commandes multiples qui devront commander simultanément plusieurs unités AC différentes.

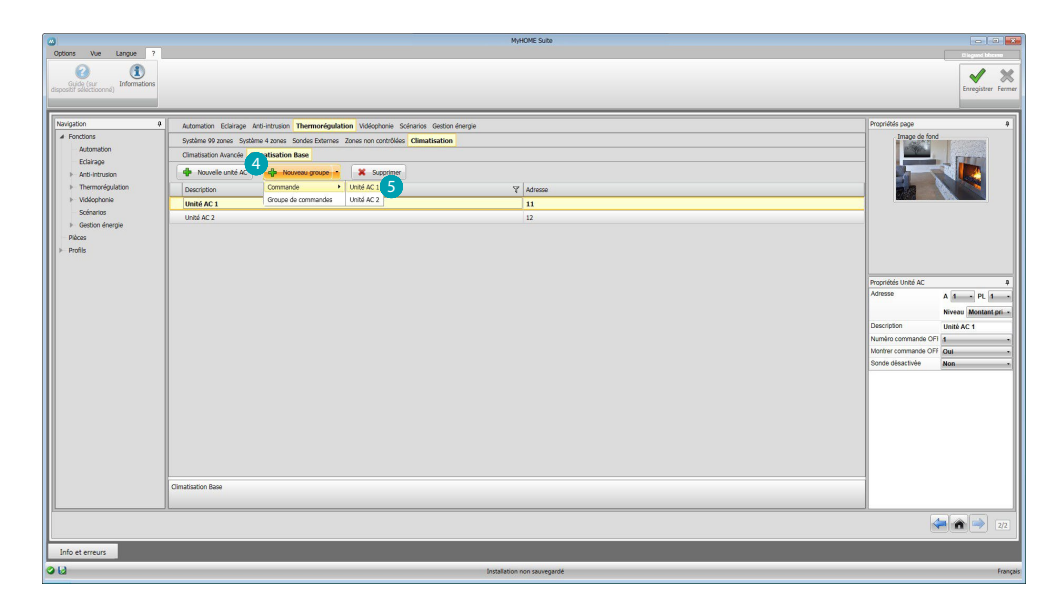

Sélectionner 4 pour créer un groupe de commande unité, ensuite l'unité à laquelle on entend ajouter une commande 5 et répéter l'opération pour toutes les Unités AC.

| Options Vue Langue ?                                                                                                    |                                                                                                    | MyHOME Suite                                              |                 |
|----------------------------------------------------------------------------------------------------|----------------------------------------------------------------------------------------------------|-----------------------------------------------------------|-----------------|
| Guide (sur<br>discoster selectionnel) Informations                                                                                                    |                                                                                                    |                                                           | Erregistrer Fer |
| targetor<br>francisor<br>formany<br>formany<br>formany<br>hard-station<br>there are a stationary<br>there are a stationary<br>house a stationary<br>house<br>house | Admiton Käinge Akeimuon Themereplation Velocitore Solicero Gen     Selee 99 and Secielle Cores Social Elimes Area on catable Charland     Charland And Charland Barle     Monthe shall AC     Monthe shall AC     Commode 1     Commode 1     Commode 2 | ton inrege V Admen II II II II II II II II II II II II II | Paralita says   |
|                                                                                                    | Climatisation Base                                                                                                    |                                                           |                 |
|                                                                                                    |                                                                                                    |                                                           | 2               |
| Into et erreurs                                                                                                    |                                                                                                    | Installation non sauvegardé                               | A               |

Configurer les commandes 6 en indiquant le numéro et une description. Après avoir configuré les commandes, il est possible de créer un groupe ; cela permet de commander simultanément, par une action unique, plusieurs Unités AC en envoyant à chacune d'elles la commande voulue.

| 3                                                 |                          |                              |                             | ,               | AyHOME Suite     |   |                               |                    |
|---------------------------------------------------|--------------------------|------------------------------|-----------------------------|-----------------|------------------|---|-------------------------------|--------------------|
| Options Vue Langue ?                              |                          |                              |                             |                 |                  |   |                               | Disgund blocme     |
| Guide (sur<br>disposibl selectionne) Informations |                          |                              |                             |                 |                  |   |                               | Enregistrer Fermer |
| Navigation 0                                      | Automation Eclairage A   | nti-intrusion Thermorégulati | on Vidéophonie Scénarios    | Gestion énergie |                  |   | Propriétés page               | 9                  |
| # Fonctions                                       | Système 99 zones Systèr  | me 4 zones Sondes Externes   | Zones non contrôldes Climat | tisation        |                  |   | Image de                      | fond               |
| Automation                                        | Climatisation Avancée Cl | imatisation Base             |                             |                 |                  |   | 1000                          | E FRANK            |
| Eclarage                                          | A Nouvelle unité AC      | - Nouveau groupe             | Supprimer                   |                 |                  |   |                               |                    |
| Thermorégulation                                  | Description              | Commande                     |                             |                 | Adaman .         |   |                               |                    |
| ► Vidéophonie                                     | E UNIX AC 1              | Groupe de commandes          | /                           |                 | 11               |   |                               |                    |
| Scénarios                                         | Commande 1               |                              |                             |                 | 10.              | 1 |                               |                    |
| Gestion énergie                                   | Commande 2               |                              |                             |                 |                  |   |                               |                    |
| Pláces                                            | I Unité AC 2             |                              |                             |                 | 12               |   |                               |                    |
| Pillip                                            | Commande 1               |                              |                             |                 |                  |   |                               |                    |
|                                                   | Commande 2               |                              |                             |                 |                  |   |                               |                    |
|                                                   |                          |                              |                             |                 |                  |   | Propriétés Commani<br>Adresse | de D               |
|                                                   |                          |                              |                             |                 |                  |   | Description                   | Commande 1         |
|                                                   |                          |                              |                             |                 |                  |   |                               |                    |
|                                                   |                          |                              |                             |                 |                  |   |                               |                    |
|                                                   |                          |                              |                             |                 |                  |   |                               |                    |
|                                                   |                          |                              |                             |                 |                  |   |                               |                    |
|                                                   |                          |                              |                             |                 |                  |   |                               |                    |
|                                                   |                          |                              |                             |                 |                  |   |                               |                    |
|                                                   |                          |                              |                             |                 |                  |   |                               |                    |
|                                                   |                          |                              |                             |                 |                  |   |                               |                    |
|                                                   |                          |                              |                             |                 |                  |   |                               |                    |
|                                                   |                          |                              |                             |                 |                  |   |                               |                    |
|                                                   |                          |                              |                             |                 |                  |   |                               |                    |
|                                                   | Constanting Dava         |                              |                             |                 |                  |   |                               |                    |
|                                                   | Circado Dese             |                              |                             |                 |                  |   |                               |                    |
| L                                                 | JL                       |                              |                             |                 |                  |   | I                             |                    |
|                                                   |                          |                              |                             |                 |                  |   |                               | 22                 |
| Info et erreurs                                   |                          |                              |                             |                 |                  |   |                               |                    |
| 00                                                |                          |                              |                             | Installatio     | n non sauvegardé |   |                               | Français           |
|                                                   |                          |                              |                             |                 |                  |   |                               |                    |

Sélectionner 7.

| ٥                                                                                                    | MyHOME Suite                                                                                                    |                                                                                                    |
|----------------------------------------------------------------------------------------------------|----------------------------------------------------------------------------------------------------|----------------------------------------------------------------------------------------------------|
| Cool Cardon Cardon Card |                                                                                                    | Bapert Mann<br>Everypiter Ferner                                                                                                    |
| Ecologiation     A fondation     A fondat      | Addatation Educage Activities Education Notifications Solutions Existence Reston Responses Solution Education Education Education Construction Activity  Addatation Construction Activity  Addatation Construction Construction C | Peptide sep<br>Peptide sep<br>Peptide 9<br>Peptide 9<br>Peptide |
|                                                                                                    | Cimatization Base                                                                                                    |                                                                                                    |
| 1                                                                                                    |                                                                                                    | 22                                                                                                    |
| Info et erreurs                                                                                                    | Laboration of the second second second second second second second second second second second second second se                                                                                                    |                                                                                                    |

Cliquer sur le groupe 8 et activer les Unités AC qui contiennent les commandes à ajouter au groupe 9.

| Orticos Vue Langue 7                                                                                                    |                                                                                                    | h/HOME Suite        |                                                                                                    |
|----------------------------------------------------------------------------------------------------|----------------------------------------------------------------------------------------------------|---------------------|----------------------------------------------------------------------------------------------------|
| Guido (sur<br>Guido (sur<br>dispositif selectionné) Informations                                                                                                    |                                                                                                    |                     | Enrogister Fermer                                                                                                    |
| Navigation         0           ▲ Fonctions         Antomation           ▲ Exitration         Exitration           ▶ Anth-Intruston         >           > Thermodigulation         >           > Viddophonie         Scientrios           > Gastion drangie         Pieces           > Profits         > | Automation Educação Anti-Interner Apadatão Videgatores Socianas Estado Nerre<br>Sentante Marcanas Socializadas en construites Climanitanas<br>Construitos Autores de Calimanitanas en la Supplementa<br>entre estado entre estado entre est | Zebrane<br>11<br>12 | Popular and                                                                                                    |
|                                                                                                    | Comuno 2 Comuno 62                                                                                                    |                     | Pognitiá e<br>Dasceptien Grego de comunitor<br>una Az 1 (2000)<br>Comunado de Comunicación de Comunicación<br>Comunado de Comunicación de Comunicación<br>Comunicación de Comunicación de Comunicación<br>Comunicación de Comunicación de Comunicación<br>Comunicación de Comunicación de Comunicación de Comunicación<br>Comunicación de Comunicación de Comunicación de Comunicación<br>Comunicación de Comunicación de Comunicación de Comunicación<br>Comunicación de Comunicación de Comunicación d |
|                                                                                                    | <u></u>                                                                                                    |                     | 222                                                                                                    |
| Info et erreurs                                                                                                    | Installation                                                                                                    | non seuregardé      | Français                                                                                                    |

Dans le menu déroulant de chaque Unité AC, sélectionner les commandes (1) qui constituent le groupe.

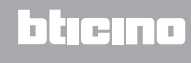

# Vidéophonie

Dans cette section, il est possible d'indiquer, par auto-composition ou manuellement, les caméras ou les Postes Externes qu'il sera possible de voir à distance avec le Serveur Web.

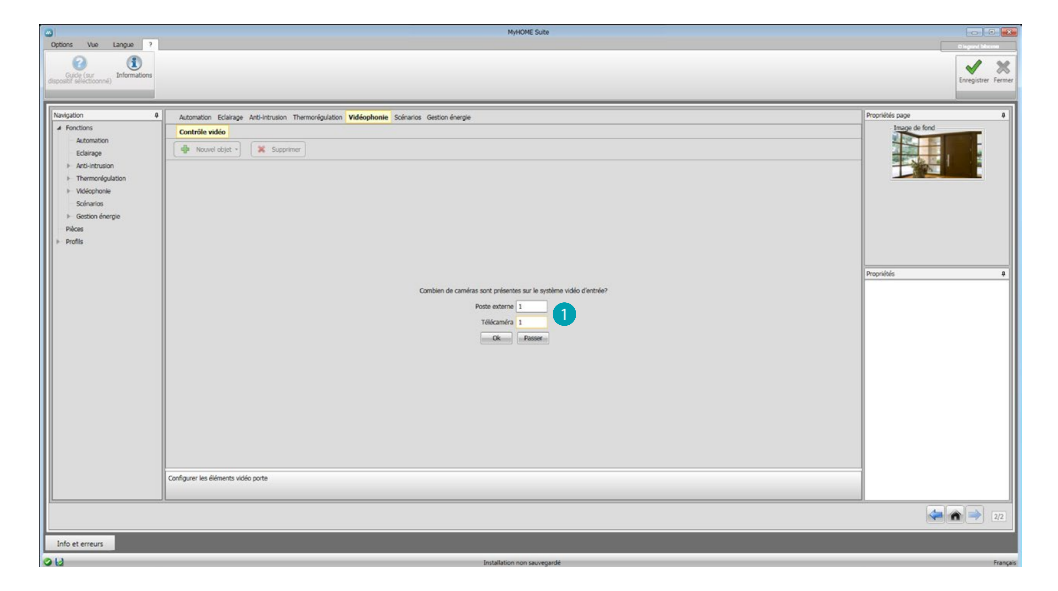

Indiquer les caméras ou les Postes externes () dont les images pourront être visualisées.

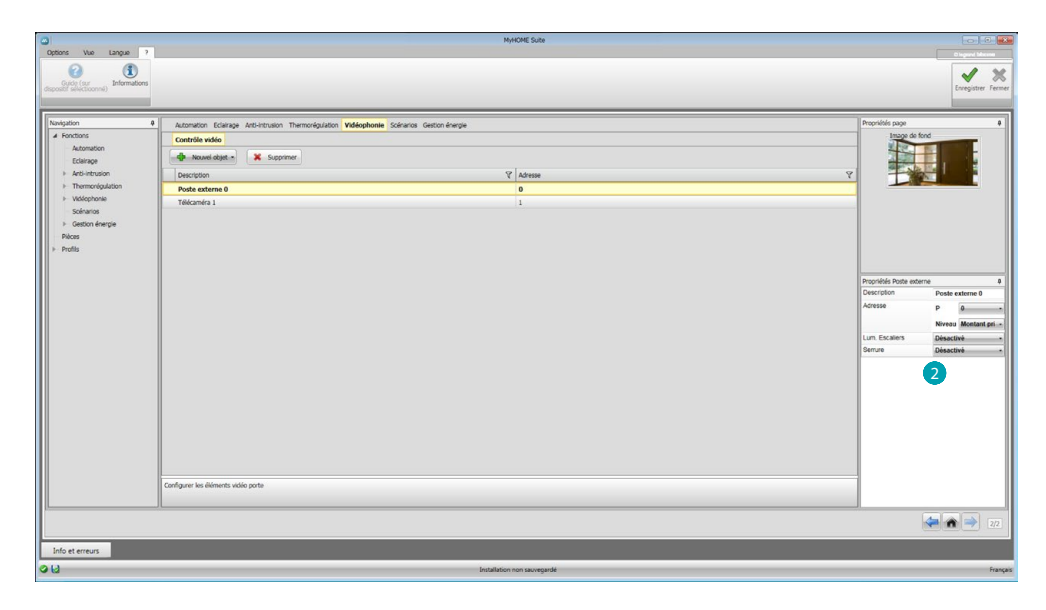

Configurer les objets dans le champ Propriétés 2; pour chaque objet, il est nécessaire d'indiquer l'adresse et une éventuelle description.

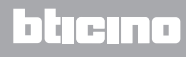

### **Scénarios**

Dans cette section, il est possible de configurer les scénarios mémorisés sur le ou les modules présents sur l'installation MyHOME.

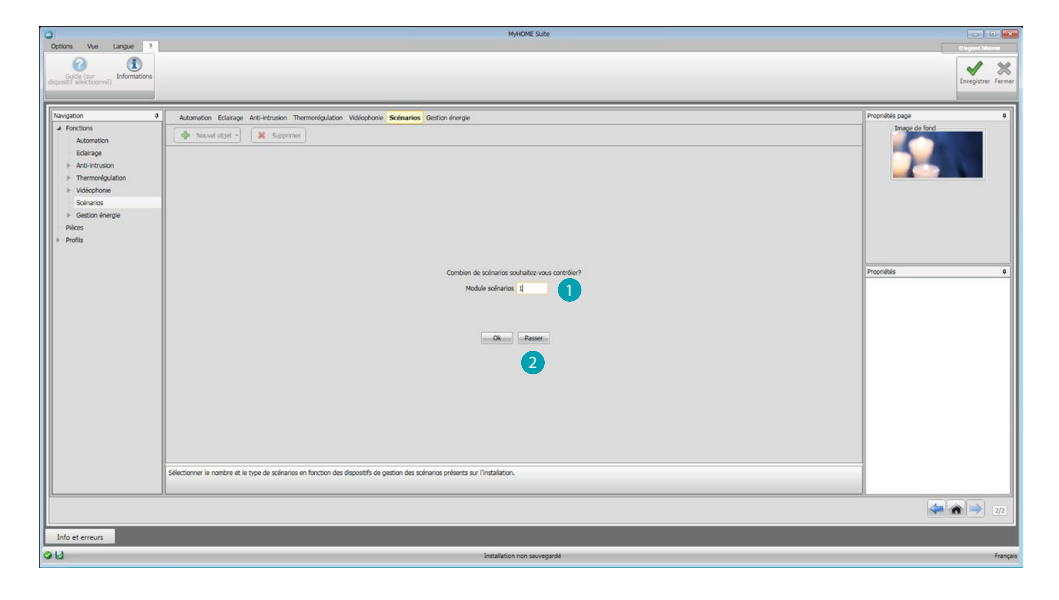

Saisir le nombre de modules scénarios 1 à gérer à travers le Serveur Web ou cliquer sur 2 pour passer directement à la page de configuration.

| Others Via Langua 2                                         |                                                        | MyHON                                                                      | € Suite    |                                                   |
|-------------------------------------------------------------|--------------------------------------------------------|----------------------------------------------------------------------------|------------|---------------------------------------------------|
| Cyclo (sr<br>Cyclo (sr<br>dspost) selectionne) Informations |                                                        |                                                                            |            | Erregister Fermer                                 |
| Navigation                                                  | Automation Eclairage Anti-intrusion Thermoré           | gulation Vidéophone Scénarios Gestion énergie                              |            | Propriétés page 0                                 |
| ✓ Fonctions<br>Automation                                   | 💠 Nouvel objet - 🗶 Supprimer                           |                                                                            |            | - Image de fond                                   |
| Eclairage                                                   | Description                                            | Y Adresse                                                                  | Y Solnario | 8                                                 |
| Anti-intrusion     Thermodyn lation                         | Module scénarios 11                                    | 11                                                                         | 4          | ·                                                 |
| Vidéophonie                                                 |                                                        |                                                                            |            |                                                   |
| ৮ Solnarios                                                 |                                                        |                                                                            |            |                                                   |
| Pièces                                                      |                                                        |                                                                            |            |                                                   |
| ৮ Profils                                                   |                                                        |                                                                            |            |                                                   |
|                                                             |                                                        |                                                                            |            |                                                   |
|                                                             |                                                        |                                                                            |            | Propriétés Module scénarios 4<br>Adresse <u>A</u> |
|                                                             |                                                        |                                                                            |            | PL 1                                              |
|                                                             |                                                        |                                                                            |            | Niveau Montant.pri                                |
|                                                             |                                                        |                                                                            |            | Description Module scienarios 11                  |
|                                                             |                                                        |                                                                            |            | Scinano 4                                         |
|                                                             |                                                        |                                                                            |            | 3                                                 |
|                                                             |                                                        |                                                                            |            |                                                   |
|                                                             |                                                        |                                                                            |            |                                                   |
|                                                             |                                                        |                                                                            |            |                                                   |
|                                                             |                                                        |                                                                            |            |                                                   |
|                                                             |                                                        |                                                                            |            |                                                   |
|                                                             | Sélectionner le nombre et le type de scénarios en fonc | tion des dispositifs de gestion des scénarios présents sur l'installation. |            |                                                   |
| L                                                           |                                                        |                                                                            |            |                                                   |
|                                                             |                                                        |                                                                            |            | 222                                               |
| Info et erreurs                                             |                                                        |                                                                            |            |                                                   |
| 013                                                         |                                                        | Installation non                                                           | sauvegardé | Français                                          |

Il est possible de configurer les scénarios présents dans un module scénarios dans le cadre Propriétés 3 en indiquant l'adresse du module scénarios et le numéro du scénario.

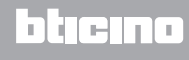

# **Gestion énergie**

Dans cette section, sont présents les objets servant à la gestion de l'énergie, à savoir: Données énergie, Supervision installation, Gestion charges.

| Données énergie          | Permet de contrôler les consommations et la production d'énergie<br>pour les grandeurs suivantes : électricité, gaz, eau, chauffage/<br>climatisation et eau chaude sanitaire.                                                                                                    |
|--------------------------|----------------------------------------------------------------------------------------------------|
| Supervision installation | La supervision installation permet de visualiser et de commander<br>les dispositifs STOP&GO et de contrôler le fonctionnement des<br>charges présentes sur l'installation MyHOME.                                                                                                    |
| Gestion charges          | Gestion des charges (avec centrale de gestion charges)<br>La centrale de contrôle des charges permet de contrôler la<br>puissance utilisée pour prévenir les coupures d'alimentation<br>du disjoncteur, en excluant les charges (par exemple le four,<br>le lavelinge, le microonde, etc.) en fonction de la priorité<br>programmée par l'installateur.<br>Gestion des charges (sans centrale de gestion charges)<br>En l'absence sur l'installation, de la centrale de gestion charges et<br>en cas d'utilisation d'actionneurs avancés, cette application permet<br>de contrôler les consommations des charges (par exemple, four,<br>lave-linge, micro-ondes, etc.). |

# Données énergie

Dans cette section, il est possible de configurer les lignes pour les grandeurs Électricité, Gaz, Eau, Eau chaude et Chauffage/Climatisation en programmant les unités de valorisation, les seuils d'alarme et les objectifs.

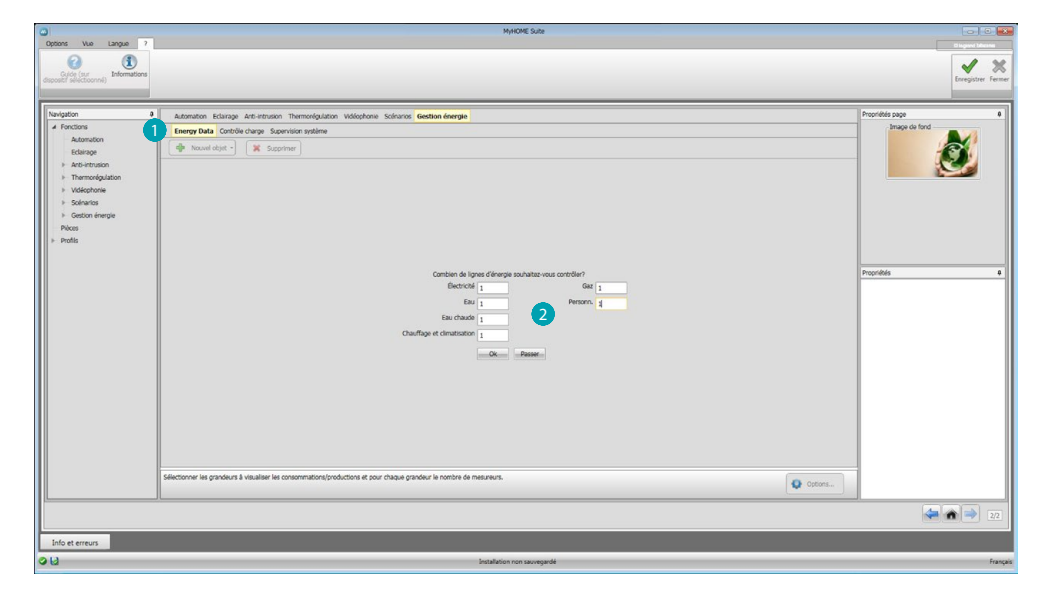

Cliquer (1), saisir le numéro des dispositifs de mesure (2).

| ۵                                                                                                    | MyHOME Suba                                                                                                    |                                          |
|----------------------------------------------------------------------------------------------------|----------------------------------------------------------------------------------------------------|------------------------------------------|
| Guido (sur<br>disposibil selectioonna) Informations                                                                                                    |                                                                                                    | e) logund billions<br>Enrogistrer Fermer |
| Navigation 0                                                                                                    | Automation Eclarage Arti-Intrusion Thermonéguiation Vidéophonie Socierarius Gestion énergie                       | Propriétés page #                        |
| <ul> <li>Foculos</li> <li>Activita</li> <li>Activitado</li> <li>Edicargo</li> <li>Activitado</li> <li>Tehenologíados</li> <li>Nobenas</li> <li>Señantes</li> <li>Genon derage</li> <li>Rece</li> <li>Pede</li> </ul> | Soulhier vou un évaluitor doronne de la commuter de lyes?                                                         | Propriés ø                               |
|                                                                                                    | Selectomer les gandeurs à visualiser les concemnations/productions et pour chaque grandeur le nombre de meureurs. |                                          |
|                                                                                                    |                                                                                                    | 2/2                                      |
| Info et erreurs                                                                                                    |                                                                                                    |                                          |
|                                                                                                    | Installation non sauvegardé                                                                                       | Français                                 |

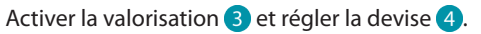

| eny Data Contrôle charge Supervision systeme<br>Nouvel edget - Supervision systeme<br>sociotion<br>Electrocia<br>Supervision<br>Supervision<br>Supe | Y Adresse                                                                                                    | र्ष <sub>78</sub> ल                                                                                                    | Y Décinale    | - Image de fo                              | nd<br>S        |
|----------------------------------------------------------------------------------------------------|----------------------------------------------------------------------------------------------------|----------------------------------------------------------------------------------------------------|---------------|--------------------------------------------|----------------|
| Newskidget - X Supprmer<br>Kototon<br>Gleetmote 1<br>9                                                                                                    | V Adresse                                                                                                    | प् <i>Tari</i>                                                                                                    | Y Dicinale    | Y                                          | Ø              |
| etricté 1                                                                                                    | Y Adresse                                                                                                    | ম্ব Tarl                                                                                                    | Y Décinale    | Y                                          | 9              |
| ecritoté<br>Éléctricité 1                                                                                                    | Adresse                                                                                                    | A law                                                                                                    | V Decinare    | ¥                                          | 100            |
| ectricité<br>Électricité 1<br>u                                                                                                    | 1                                                                                                    |                                                                                                    |               |                                            |                |
| Electricité 1                                                                                                    | 1                                                                                                    |                                                                                                    |               |                                            |                |
| 9                                                                                                    |                                                                                                    | 101                                                                                                    |               |                                            |                |
|                                                                                                    |                                                                                                    |                                                                                                    |               |                                            |                |
| Eau 2                                                                                                    | 2                                                                                                    | (M)                                                                                                    |               |                                            |                |
| ra chaude sanitaire                                                                                                    |                                                                                                    |                                                                                                    |               |                                            |                |
| Eau chaude sanitaire 3                                                                                                    | 3                                                                                                    | (e)                                                                                                    |               |                                            |                |
| auffage et climatisation                                                                                                    |                                                                                                    |                                                                                                    |               |                                            |                |
| Chauffage et climatisation 4                                                                                                    | 4                                                                                                    |                                                                                                    |               | <ul> <li>Propriétés Électricité</li> </ul> |                |
| 12                                                                                                    |                                                                                                    |                                                                                                    |               | Description                                | Electricité 1  |
| Gaz 5                                                                                                    | 5                                                                                                    | (e)                                                                                                    |               | Adresse                                    | 1              |
| rsonn.                                                                                                    |                                                                                                    |                                                                                                    |               | Crine de mesure                            | AW             |
| Personn. 6                                                                                                    | 6                                                                                                    | (#)                                                                                                    |               | Type                                       | Consommati     |
|                                                                                                    |                                                                                                    |                                                                                                    |               | Tarif                                      | e              |
|                                                                                                    |                                                                                                    |                                                                                                    | 5             | Nombres décimales                          |                |
|                                                                                                    |                                                                                                    |                                                                                                    |               | à montrer                                  | 6              |
|                                                                                                    |                                                                                                    |                                                                                                    |               | Niveau 1                                   |                |
|                                                                                                    |                                                                                                    |                                                                                                    |               | Objectifs de consorra                      |                |
|                                                                                                    | u chadus enstraire<br>En chadus enstraire<br>Sunfage de chadustanton<br>O Chadhge et chadustanto 4<br>et<br>esos<br>Romon, 6 | Understanding         -           Der Stades fandlich         -           Saflige derstanding         -           Ordflige derstanding         -           Saflige derstanding         -           Saflige derstanding         -           Saflige derstanding         -           Saflige derstanding         -           Saflige derstanding         -           Saflige derstanding         -           Saflige derstanding         - | Understanding | u chada rantaria                           | u clada rating |

A présent, il est possible de configurer les objets dans le champ Propriétés 5. L'exemple montré est relatif à la grandeur électricité.

- Adresse: saisir l'adresse du mesureur.
- Unité de mesure: sélectionner l'unité de mesure (KW/ Personnalisée).
- Type: sélectionner le type de mesure (consommation/production).
- Tarif: indiquer la valeur du tarif en fonction du fournisseur et confirmer en cliquant sur 📝
- Nombres décimales à montrer: indiquer les décimales à visualiser dans la lecture.
- **Niveau**: active 1 ou 2 seuils d'alarmes (seulement ligne électricité). Les valeurs de seuil doivent être réglées par l'utilisateur.
- **Objectifs de consommation:** sélectionner **6** et cliquer sur **7** pour régler les objectifs de consommation.

| tion             | a Automation Eclairage Anti-intrusion Thermonégulation         | Vidéophonie Scénarios Gestion énergie             |         |            |                             | Propriétés page                         |
|------------------|----------------------------------------------------------------|---------------------------------------------------|---------|------------|-----------------------------|-----------------------------------------|
| Fonctions        | Energy Data Contrôle charge Supervision système                |                                                   |         |            |                             | Image de fond                           |
| Automation       | Acuvel objet - 🗶 Supprimer                                     |                                                   |         |            |                             |                                         |
| Anti-intrusion   | Description                                                    | Y Adresse                                         | Y Tarf  | Y Décimale | V Objectifs de consommation |                                         |
| Thermorégulation | <ul> <li>Dectricté</li> </ul>                                  |                                                   |         |            |                             |                                         |
| Vidéophonie      | Électricité 1                                                  | 1                                                 |         |            | - Copier de *               |                                         |
| Solnarios        | el Dau                                                         |                                                   |         |            | Mois & Objectif S           | 2                                       |
| Gestion énergie  | Eau 2                                                          |                                                   |         |            | Janvier 1                   | -                                       |
| Kes              | el Eau chaude sanitaire                                        |                                                   |         |            | Février 1                   | -                                       |
| stils            | Eau chaude sanitaire 3                                         |                                                   |         |            | Mars 1                      | -                                       |
|                  | B Chauffage et climatisation                                   |                                                   |         |            | Acril 1                     |                                         |
|                  | Chauffage et climatisation 4                                   | 4                                                 |         |            | Mai 1                       | Propriétés Électricité                  |
|                  | al Gaz                                                         |                                                   |         |            | Juin 1                      | Description Electricité 1               |
|                  | Gaz 5                                                          |                                                   |         |            | Juliet 1                    | Adresse 1                               |
|                  | al Personn.                                                    |                                                   |         |            | Août 1                      | Unite de mesure kW                      |
|                  | Personn. 6                                                     | 6                                                 |         |            | - Septembre 1               | Time Concompation                       |
|                  |                                                                |                                                   |         |            | Octobre 1                   | Tarif 6                                 |
|                  |                                                                |                                                   |         |            | Novembre 1                  | Nombres décimales                       |
|                  |                                                                |                                                   |         |            | Décembre 1 8                | à montrer                               |
|                  |                                                                |                                                   |         |            |                             | Nivesu 1<br>Nivesu 2                    |
|                  |                                                                |                                                   |         |            |                             | Objectifs de consommat                  |
|                  |                                                                |                                                   |         |            |                             | Niveau 1<br>Niveau 2<br>Objectifs de ci |
|                  |                                                                |                                                   |         |            | 9 🖉 Erregistrer 🛛 🗮 Aneuler |                                         |
|                  | Sélectionner les grandeurs à visualiser les consommations/proc | luctions et pour chaque grandeur le nombre de mes | ureurs. |            |                             |                                         |

Indiquer <sup>8</sup> pour chaque mois les valeurs objectifs (en référence à l'unité de mesure précédemment choisie).

Cliquer sur 9 pour sauvegarder.

Il est possible de modifier les paramètres de valorisation en cliquant sur 10.

# **Gestion charges**

Dans cette section, il est possible d'ajouter les charges permettant (modalité avec centrale) de contrôler la puissance utilisée et, en attribuant des priorités aux charges, de prévenir la coupure de courant au niveau du compteur. Si la centrale de gestion charges est absente et si des actionneurs avancés sont utilisés, il est uniquement possible de contrôler les consommations.

| •                                                                                                    | MyHOME Suba                                                                                                    |                           |
|----------------------------------------------------------------------------------------------------|----------------------------------------------------------------------------------------------------|---------------------------|
| Options Vue Langue ?                                                                                                    |                                                                                                    | C legand blocme           |
| Guide (sur<br>dispositif selectionnel) Informations                                                                                                    |                                                                                                    | Enregistrer Fermer        |
| Navigation 9                                                                                                    | Artenation Erlarase Artistmeinen Tharmondinistion Welchhnis Subarine Gastion desertie                                                      | Propriétés page 8         |
| Fordosi     Administrative     Calinage     Additional     Calinage     Additional     Control of the control     Control     Control     Control     Control     Control     Control     Pode     Pode | Independent of the shifts of the shorteness (bidde, your is contrible out; contrible out; pour or visualizer singlement iss conservations. | Providés e                |
|                                                                                                    |                                                                                                    | ( <b>4</b> ) ( <b>1</b> ) |
|                                                                                                    |                                                                                                    |                           |
| Info et erreurs                                                                                                    |                                                                                                    |                           |
|                                                                                                    | Installation non sauvegardé                                                                                                    | Français                  |

Activer la valorisation 1 et sélectionner la devise 2.

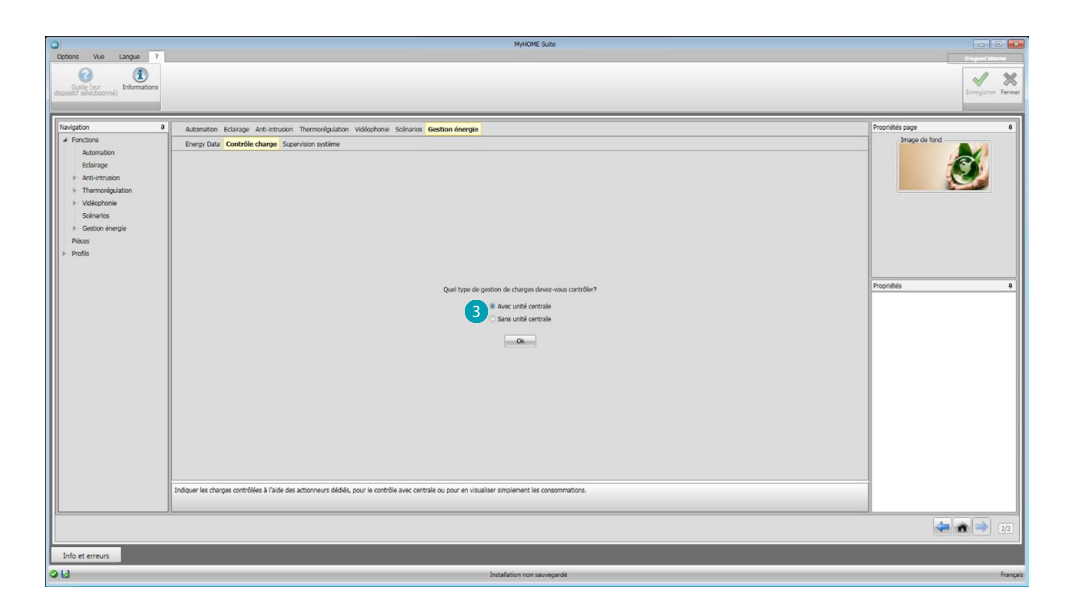

Indiquer si une centrale de contrôle charges 3 est présente sur l'installation.

| 0                                                                                                    | MyHOME Suite                                                                                                    |                                          |
|----------------------------------------------------------------------------------------------------|----------------------------------------------------------------------------------------------------|------------------------------------------|
| Options Vue Langue 7                                                                                                    |                                                                                                    | Biograf Johenn<br>Enregistrer Fermer     |
| Nuggon 6<br>4 Foctors<br>Adomston<br>Isteinege<br>3 Adomston<br>4 Foctorson<br>5 Oscoleration<br>9 Oscoleration<br>9 Poles<br>9 Poles<br>9 Poles | Automote Haling & Re-Halington Walkpoole Solarding Good Halington       Forey Dial Control Haling Solarding Halington       Forey Dial Control Haling Solarding Halington       Output Halington | Pagnitis op<br>Pagnitis op<br>Pagnitis o |
|                                                                                                    | Indepar les charges contrôlées à l'aide des actionneurs dédiés, pour le contrôle avec centrale ou pour en visualiser simplement les conconnautors.                                               |                                          |
| Info et erreurs                                                                                                    |                                                                                                    | 22                                       |
| 0U                                                                                                    | Installation non savvegande                                                                                                    | Français                                 |

Saisir le nombre de charges à gérer 4 ou bien cliquer sur 5 pour passer directement à la page de configuration.

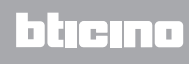

| Ontions Vice Januare ?                                                                                                    |                                                                                                    | MyHOME Suite                                                                           |      |          |                |                                                                                                    |
|----------------------------------------------------------------------------------------------------|----------------------------------------------------------------------------------------------------|----------------------------------------------------------------------------------------|------|----------|----------------|----------------------------------------------------------------------------------------------------|
| Cyclog (sur<br>Gycopil' selectoonne) Informations                                                                                                    |                                                                                                    |                                                                                        |      |          |                | Enregistrer Fer                                                                                                    |
| Navigation         B           #         Factorisit           Automotion         Edension           Internet/publicitien         Internet/publicitien           > Vollaphonia         Vollaphonia           Process conservation         Process conservation           Process conservation         Process conservation | Addreston Edurage Ad-Intruston Themotipalized<br>Brung Dala Contrille charao Sparvision settem<br>Charge ance unal controls Orage serve unal control<br>Interpreten<br>Charge ance unal controls 1<br>Charge ance unal controls 2<br>Charge ance unal controls 2<br>Charge ance unal controls 2<br>Charge ance unal controls 3<br>Charge ance unal controls 4 |                                                                                        | Tart | Y Olomie | Proprieta sogo | or land<br>ga ance und centrale<br>Charges ance und centrale<br>Charges ance und ce<br>Charges ance und ce<br>Charges ance und ce<br>Charges ance und ce<br>Charges ance und ce<br>Charges ance und centrale<br>Charges ance und centrale<br>Charges and centrale<br>Charges ance und centrale<br>Charges ance und central |
|                                                                                                    | Indiquer les charges contrôlées à l'aide des actionneurs débie                                                                                                    | is, pour le contrôle avec centrale ou pour en visualiser simplement les consommations. |      | • •      | iptions        |                                                                                                    |
|                                                                                                    |                                                                                                    |                                                                                        |      |          |                | 2/2                                                                                                    |
|                                                                                                    |                                                                                                    |                                                                                        |      |          |                |                                                                                                    |

A présent, il est possible de configurer les charges dans le champ Propriétés 6.

- **Priorité:** indiquer la priorité de la charge.
- Type: sélectionne la modalité (base/avancée).

Évaluation économique (type avancé uniquement).

- Tarif: indiquer la valeur du tarif en fonction du fournisseur et confirmer en cliquant sur 🕢
- Nombres décimales à montrer: indiquer les décimales à visualiser dans la lecture.

### Supervision installation

Dans cette section, il est possible de configurer les dispositifs Stop and Go à visualiser/commander et les charges dont on souhaite contrôler le fonctionnement par l'intermédiaire du Serveur Web (charges avancées uniquement).

| Contract Man January 2                                                                                                    | MyHOME Suite                                                                                                    |                                                                   |  |  |
|----------------------------------------------------------------------------------------------------|----------------------------------------------------------------------------------------------------|-------------------------------------------------------------------|--|--|
| Cuide (cur<br>Cuide (cur<br>dispositif selectionne) Informations                                                                                                    |                                                                                                    | Encegister Fermer                                                 |  |  |
| Neurgion         9           A Fraction         5           A Fraction         5           B Fraction         6           B Fraction         5           Schwitz         5           Phonos inversit         Phonos           Phonos inversit         Phonos           Phonos inversit         Phonos | Alternative Konzy Alternative Theoregister Watchman Scharter Gestion George<br>Sterg roles (String Start String Spectral and String Start)<br>Sterg and Go Departed by Theorem (String Start)<br>Contion de fine & Go Departed by Theorem (String Start)<br>Sterg in vorder & Otspand Opphenets or Theorem (String Start)<br>Sterg in vorder & Otspand Opphenets or Start)<br>Sterg in vorder & Otspand Opphenets or Start)<br>Sterg i | Proprieta page 6<br>Linge de fait<br>Propriétés 6<br>Propriétés 6 |  |  |
|                                                                                                    |                                                                                                    | 22                                                                |  |  |
| Leide et eneurs<br>O La la tatalación non succepted Françai                                                                                                    |                                                                                                    |                                                                   |  |  |

Indiquer le nombre de Stop and Go en fonction de la version présente sur l'installation 1.

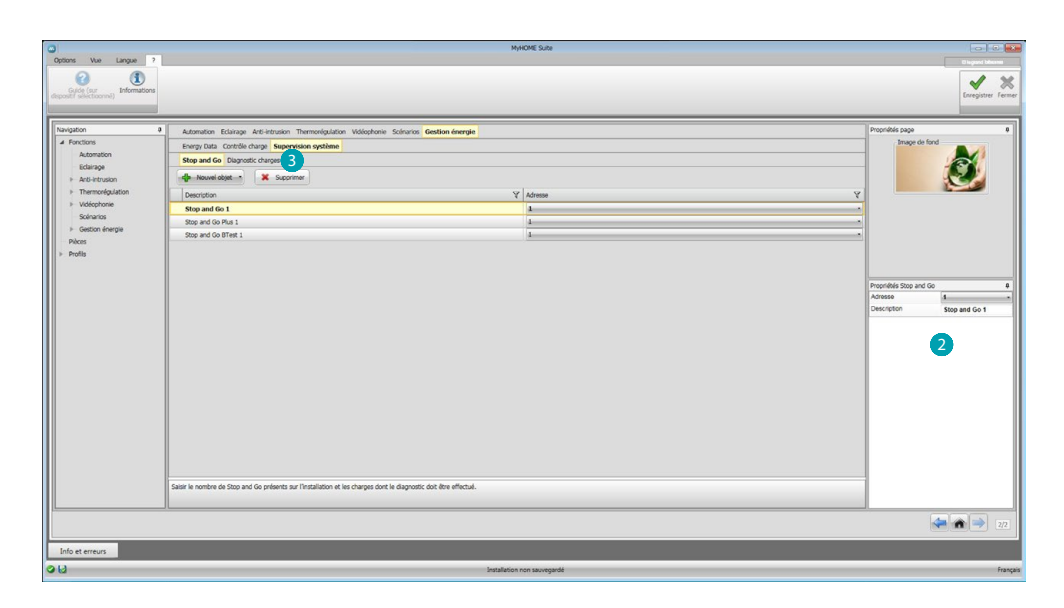

Les configurer dans le champ Propriétés 2; pour chaque Stop and Go, il est nécessaire d'indiquer l'adresse et une éventuelle description.

Cliquer sur 3 pour sélectionner les charges dont le diagnostic doit être effectué.

| 0                                                                                                    | MyHOME Sube                                                                                                    |                                                                                                 |
|----------------------------------------------------------------------------------------------------|----------------------------------------------------------------------------------------------------|-------------------------------------------------------------------------------------------------|
| Options Vue Langue ?                                                                                                    |                                                                                                    | e ingrae (Ariene<br>Streighter<br>Foregister<br>Former                                          |
| Nargeon a<br>4 Forctions<br>Advancedon<br>6 Georgeo<br>9 Advancedon<br>9 Oscillations<br>9 Oscillations<br>9 Oscillations<br>9 Oscillations<br>9 Oscillations<br>9 Poles<br>9 Poles<br>9 Poles | A de transmit Tenning kata interna Salana Kataka Salana Gardian Angen Evrop Dia Carlo de lagonal durgo  Sea el Se Tespont durgo  A de transmit Tenning kata interna solata  Sea el Se Tespont durgo  Carlos de lagona solata reas conject  Carlos de lagona solatar reas conject  Carlos de lagona solatar reas conject  Carlos de lagona | Tryonita op<br>Tryonita<br>Tryonita<br>Tryonita<br>Tryonita<br>Tryonita<br>Tryonita<br>Tryonita |
|                                                                                                    | Saler is nontrie de Stop and Go preferets sur l'installation et les charges dont le disposit doit être effectué.                                                                                                    |                                                                                                 |
| Info et erreurs                                                                                                    |                                                                                                    | 22                                                                                              |
| <b>0</b> 10                                                                                                    | Installation non savegarde                                                                                                    | Français                                                                                        |

Indiquer le nombre de charges 4.

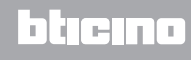

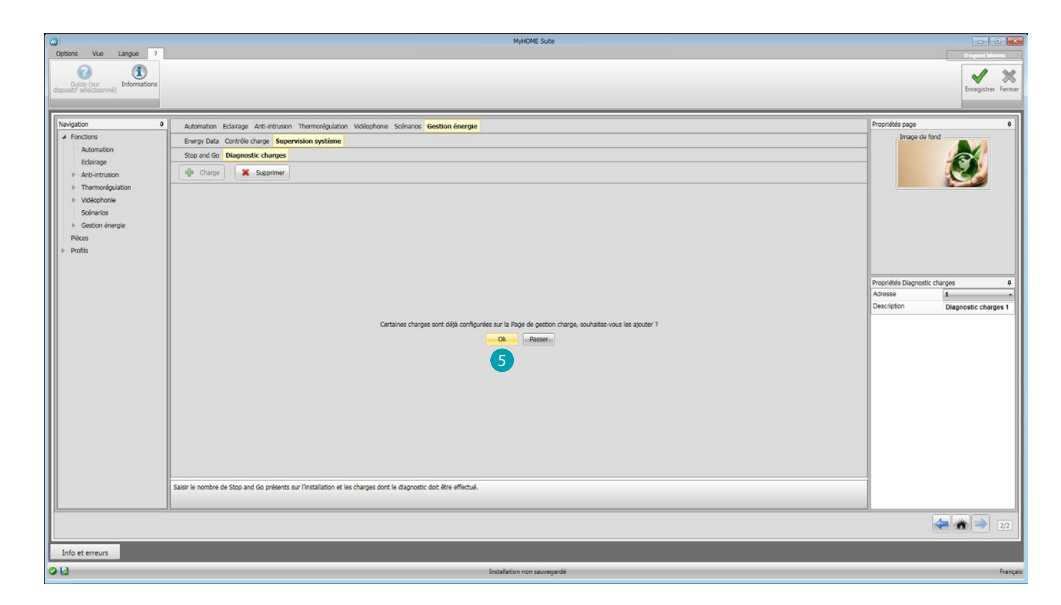

Cliquer sur 5 pour ajouter également les charges déjà configurées, si présentes dans la section de gestion des charges

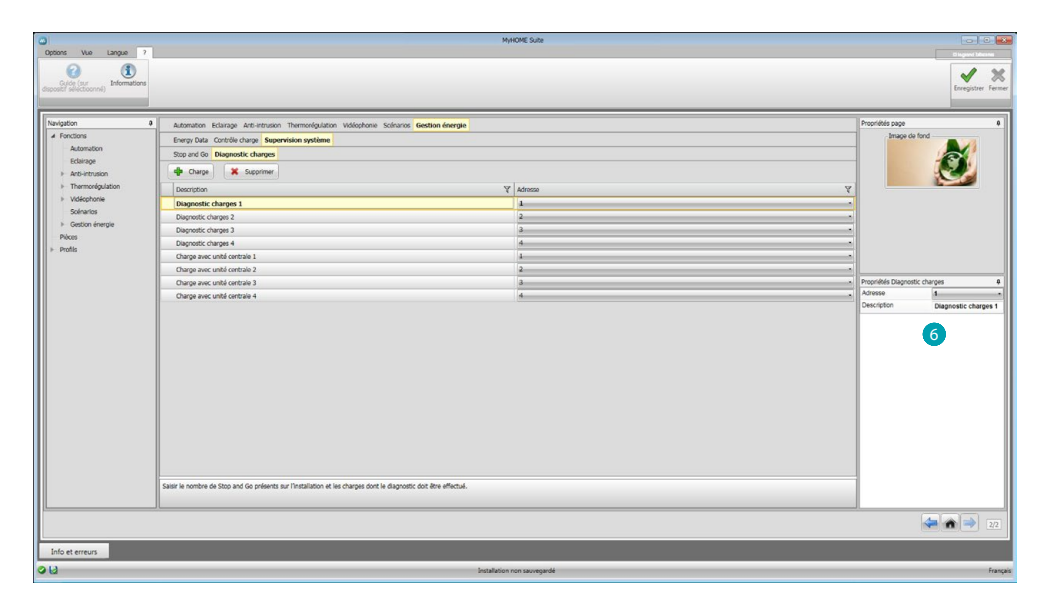

Les configurer dans le champ Propriétés 6 de la même manière que les dispositifs présents sur l'installation ; pour chaque charge, il est nécessaire d'indiquer l'adresse et une éventuelle description.

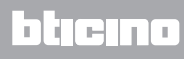

# Pièces

Dans cette section, il est possible de créer l'espace d'installation que le Serveur Web doit commander.

Ensuite, il est possible d'ajouter les fonctions voulues dans les pièces correspondantes, de telle sorte qu'elles soient disponibles sur les pages des pièces.

| <u>۵</u>                                                                                                    | MyHOME Sube                                                                                      |                                   |
|----------------------------------------------------------------------------------------------------|--------------------------------------------------------------------------------------------------|-----------------------------------|
| Options Vue Langue ?<br>Califor (sur<br>Galoba (sur<br>discostif selectoonne)                                                                                                    |                                                                                                  | Stapart Mana<br>Erregister Fermer |
| Tarbutton         9           A forston         A           A forston         Edition           I forston         Edition           I forston         Edition           I forston         Edition           I forston         Edition           I forston         Edition           I forston         Edition           I forston         Profile | Stelene et død dopuble<br>Stelener i renter et charlors<br>I I I I I I I I I I I I I I I I I I I | Providels page    Providels page  |
| 1                                                                                                    |                                                                                                  |                                   |
|                                                                                                    |                                                                                                  |                                   |
| Info et erreurs                                                                                                    |                                                                                                  |                                   |
| 98                                                                                                    | Installation non sauvegandé                                                                      | Français                          |

Indiquer le nombre de pièces 1 que le Serveur Web peut commander.

| College the Leans 1                                             | MyHOME Suba                                  | 00                                 |  |  |
|-----------------------------------------------------------------|----------------------------------------------|------------------------------------|--|--|
| Guide (our<br>Guide (our<br>deposit/ selectionnel) Informations |                                              | Bispaci Jawan<br>Crossister Ferner |  |  |
| Navigation 0                                                    | systems et objet dig. 4                      | Propriétés page 0                  |  |  |
| ▲ Fonctions                                                     | Vue générale Pilco 1 Pilco 2 Pilco 3 Pilco 4 | Image de fond                      |  |  |
| Automation                                                      | Páce 🗙 Supprimer                             |                                    |  |  |
| ► Anti-Intrusion                                                | Description                                  |                                    |  |  |
| Thermorégulation                                                | Pièce 1                                      | En la                              |  |  |
| ► Vidéophonie                                                   | Páce 2                                       | THE PARTY OF                       |  |  |
| Scenarios<br>► Gestion énergie                                  | Pice 3                                       |                                    |  |  |
| ▶ Pièces                                                        | PRO 1                                        |                                    |  |  |
| Profils                                                         |                                              |                                    |  |  |
|                                                                 |                                              |                                    |  |  |
|                                                                 |                                              | Propriétés Pièce 0                 |  |  |
|                                                                 |                                              | Description Pièce 1                |  |  |
|                                                                 |                                              | 🤍                                  |  |  |
|                                                                 |                                              |                                    |  |  |
|                                                                 |                                              |                                    |  |  |
|                                                                 |                                              |                                    |  |  |
|                                                                 |                                              |                                    |  |  |
|                                                                 |                                              |                                    |  |  |
|                                                                 |                                              |                                    |  |  |
|                                                                 |                                              |                                    |  |  |
|                                                                 |                                              |                                    |  |  |
|                                                                 |                                              |                                    |  |  |
|                                                                 |                                              |                                    |  |  |
|                                                                 |                                              |                                    |  |  |
|                                                                 | Configure pices                              |                                    |  |  |
|                                                                 |                                              | <b>(</b>                           |  |  |
| Info et erreus                                                  |                                              |                                    |  |  |
| 98                                                              | Installation non savegardé                   | Français                           |  |  |

Pour chaque pièce, il est possible de choisir un fond 2 en le sélectionnant parmi ceux disponibles ou en en ajoutant un personnalisé, et d'ajouter une description 3. Cliquer sur 4 pour ajouter des fonctions aux pièces.

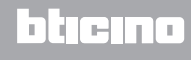

**My**HOME

Chaque pièce peut être identifiée par l'image de fond ; dans le logiciel, est déjà présente une série d'images relatives aux pièces communément présentes dans une habitation ; il est également possible d'utiliser des images personnalisées pour les pièces auxquelles le projet est destiné. Dans ce cas, les images doivent avoir les caractéristiques suivantes: Dimension 1500 x 1000 pixels, résolution de 72 dpi.

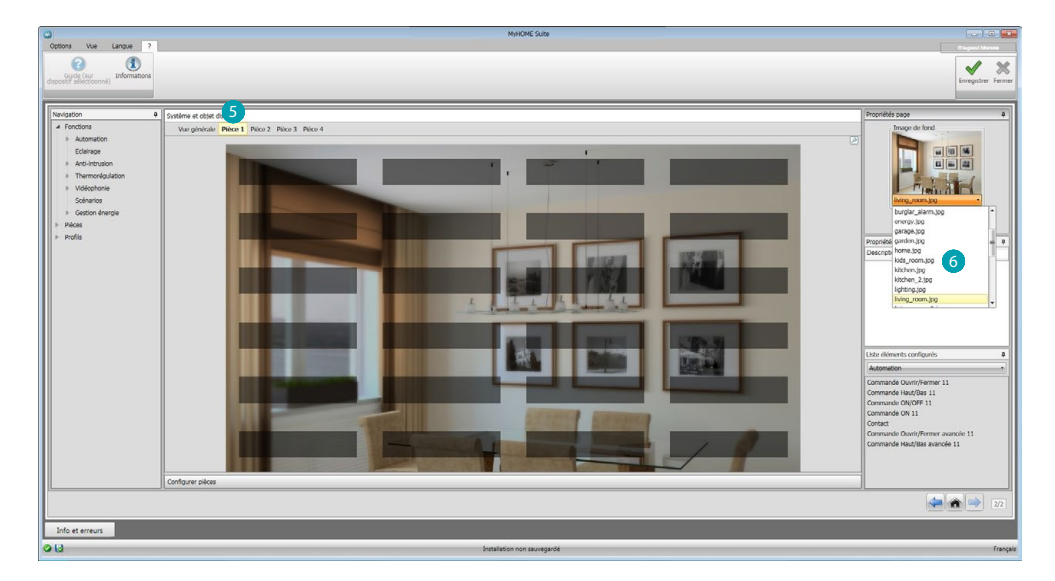

Sélectionner la pièce 5 et choisir l'image de fond correspondante 6.

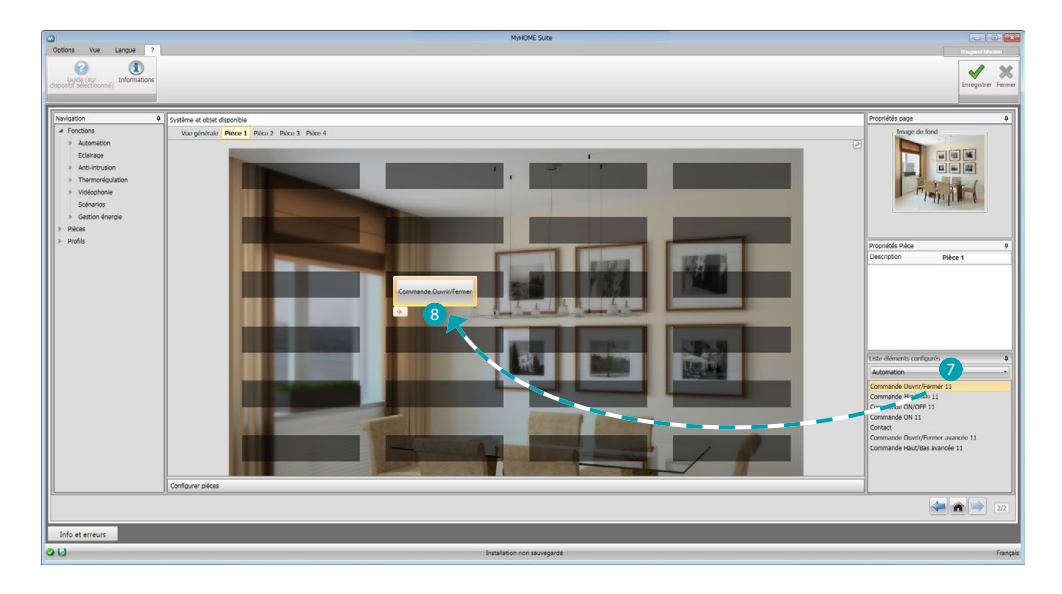

A présent, il est possible d'ajouter les fonctions dans les pièces, sélectionner le système 7. Sélectionner l'objet 8 et le glisser dans la pièce.

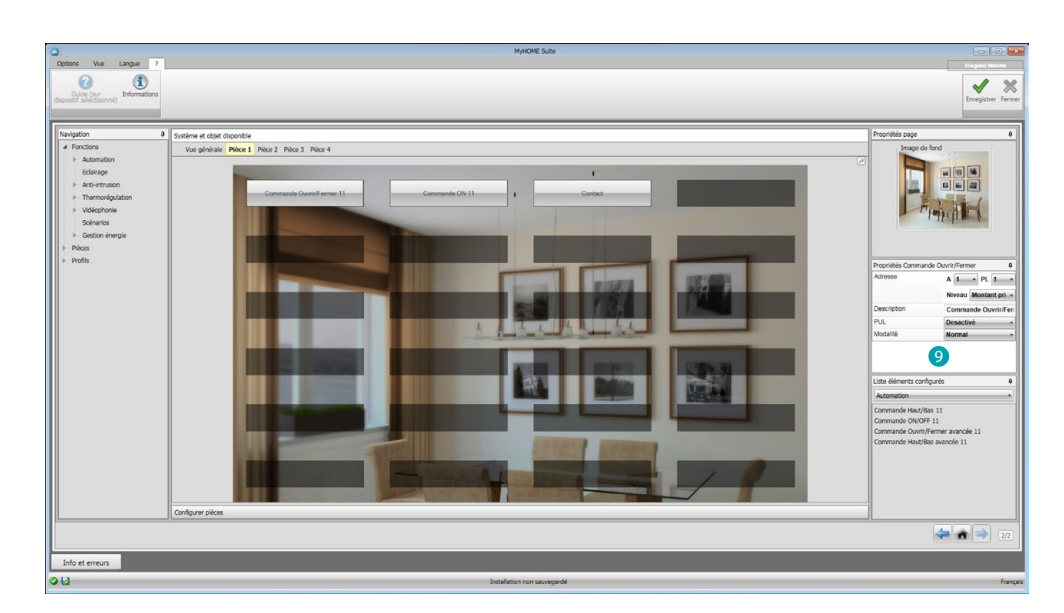

Il ensuite possible de configurer ou de modifier la configuration actuelle des fonctions 9 ajoutées à la pièce.

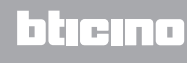

# **Profils**

Dans cette section, il est possible de créer des profils personnalisés de telle sorte que l'utilisateur puisse disposer rapidement des fonctions qu'il utilise le plus fréquemment.

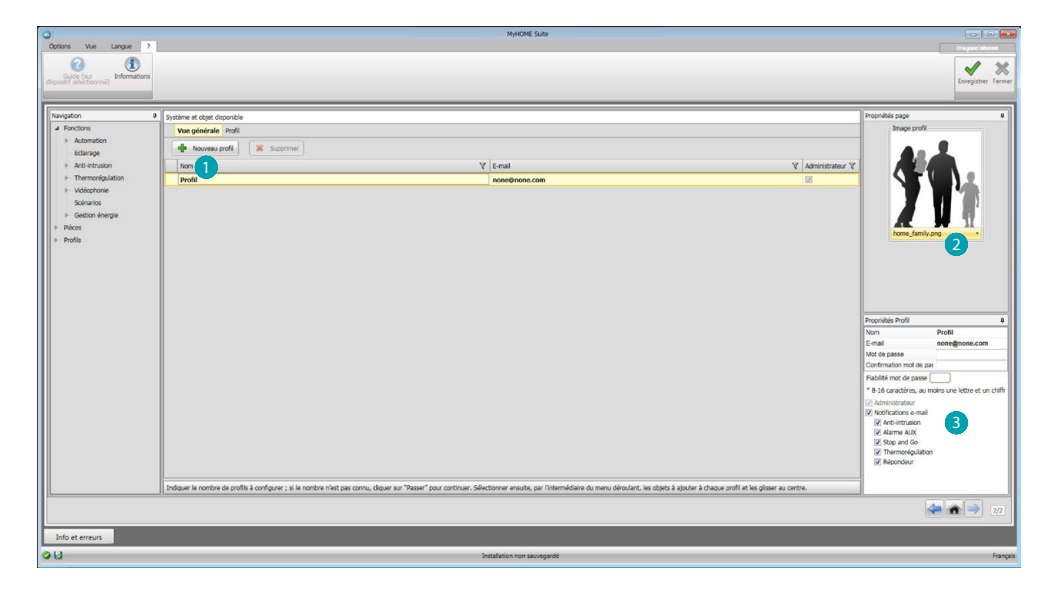

La page présente automatiquement le profil de l'utilisateur Administrateur (Admin) ; il est possible d'ajouter 9 autres profils et de les personnaliser sur la base des exigences de chaque profil 1; sélectionner une image 2 qui les représente, en personnaliser la description, indiquer l'adresse e-mail à laquelle les notifications seront envoyées et attribuer à chaque profil un mot de passe personnel. Il est en outre possible de sélectionner les événements qui génèrent les notifications 3

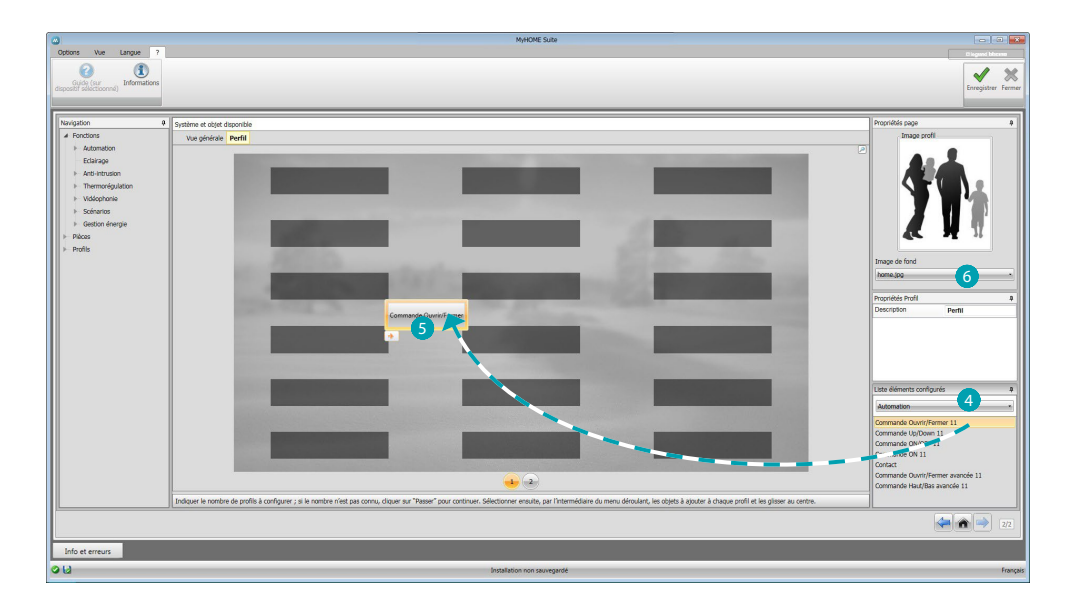

Sur les pages des profils, il est possible d'ajouter les fonctions voulues (Commandes MyHOME, Caméras et Scénarios) en les sélectionnant dans le menu déroulant 4 et en les glissant sur la zone centrale 5.

Il est en outre possible de sélectionner un fond 6 parmi ceux disponibles ou d'ajouter un fond personnalisé.

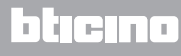

# FAQ

- Quelles dimensions doivent avoir les mages à utiliser comme fond? 1500x1000 pixels avec une résolution de 72 dpi
- Quelles dimensions doivent avoir les images à utiliser pour personnaliser les cartes de pièces et de profils?

192x235 pixels avec une résolution de 72 dpi